# Discovery Center Installation Guide

4.19.0 - Exchange, MIP and Security Updates

July 2024

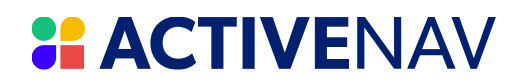

| Introduction                                         |    |
|------------------------------------------------------|----|
| System Overview                                      |    |
| Specifications and Prerequisites                     | 5  |
| Choosing Overall Configuration                       | 5  |
| Discovery Center Capacity Planning                   | 6  |
| Hardware Specifications                              | 7  |
| Software Prerequisites                               | 9  |
| Network Connections                                  |    |
| Virtualization                                       |    |
| Pre-Installation Requirements                        |    |
| Windows Accounts and Groups                          |    |
| Internet Information Services                        | 14 |
| .NET Framework                                       |    |
| SQL Server Configuration                             |    |
| Installing Discovery Center                          |    |
| Discovery Center Post-Installation Functional Checks |    |
| Install Discovery Center Workbench Designer          | 27 |
| Appendix 1: Installation Checklist and Notes         |    |
| Pre-Installation Requirements and Information        |    |
| Post Installation Requirements and Information       |    |
| Appendix 2: Configuring for SSL and HTTPS            |    |
| Preparing a Secure Site                              |    |
| Install Discovery Center to an Existing Secure Site  |    |
| Appendix 3: Upgrading an Existing Installation       |    |
| Preparing to Upgrade                                 |    |
| Performing an Upgrade                                |    |
| Migrating an Existing Installation to HTTPS          |    |
| Post Upgrade Configuration                           |    |
| Troubleshooting Upgrades                             |    |
| Appendix 4: Example Installations                    |    |
| Local Server Installation                            |    |
| Centralized Installation                             | 41 |
| Example Windows Account and SQL Server Logins        |    |
| Appendix 5: Command Line Installation                |    |
| Installer Extended Command Line Properties           |    |
|                                                      |    |

| Example Command Line                                                     | 45 |
|--------------------------------------------------------------------------|----|
| Appendix 6: Configuring Management Reporting Database                    | 46 |
| Creating the Management Reporting Database                               | 46 |
| Configuring the Management Reporting Database for Use                    |    |
| Upgrading the Management Reporting Database                              | 49 |
| Appendix 7: Additional Configuration for Fully Distributed Configuration | 50 |
| Overview                                                                 | 50 |
| System Requirements                                                      | 51 |
| Information Required for Configuration                                   | 52 |
| Configuration for Kerberos Delegation                                    | 53 |
| Additional Information and Troubleshooting                               | 61 |
| Appendix 8: CyberArk Configuration                                       | 62 |
| Integration Overview                                                     | 62 |
| CyberArk Credential Provider Installation                                | 63 |
| CyberArk Safe Configuration                                              | 66 |
| Appendix 9: SharePoint Online Authentication                             | 69 |
| Registering an Azure Application for a SharePoint Online tenant          | 69 |
| Appendix 10: MIP Sensitivity Label Integration                           | 73 |
| Integration Overview                                                     | 73 |
| Registering Discovery Center in Azure AD                                 | 73 |
| Discovery Center System Setting requirements                             | 77 |
| Appendix 11: Exchange Online ROPC Authentication                         | 79 |
| Resource Owner Password Credentials (ROPC) Authentication                | 79 |
| ActiveNav Exchange Connector Multi-Tenant Application                    | 79 |
| Registering an Application for Exchange Connector ROPC Authentication    | 80 |
| Using the Registered Application with Discovery Center                   | 83 |
| Appendix 12: Prerequisites for Preserving NTFS File Owner                | 84 |
| Appendix 13: Common Problems                                             | 85 |
| How to Troubleshoot Installer Problems                                   | 85 |
| Common Installation Problems                                             | 85 |
| Using ActiveNav Support                                                  | 86 |

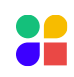

## Introduction

This document provides a detailed installation guide for the ActiveNav Discovery Center and Discovery Workbench applications. To install other applications and components, refer to their specific documentation.

|--|

## System Overview

Discovery Center comprises a range of component applications and supporting services provided by Microsoft SQL Server. The main components are Discovery Center, SQL Server Database, SQL Server Analysis (SSAS), and Discovery Center Workbench, outlined in the diagram below:

- SQL Server Database The SQL Server Database stores the results of all indexing and analyses, action logs, and configuration settings.
- 2. SQL Server Analysis (SSAS) Supports interactive reporting by providing a reporting database.
- 3. Discovery Center Discovery Center is a web application delivered via Microsoft Internet Information Services (IIS) that manages the indexing and analyses of files in source repositories and delivers reports and actions across index results.
- 4. Discovery Center Workbench Design, build, and test classifications for deployment to the Discovery Center, all from the Discovery Center Workbench.

Note: The system must be architected and provisioned according to the project's scale to ensure optimal performance.

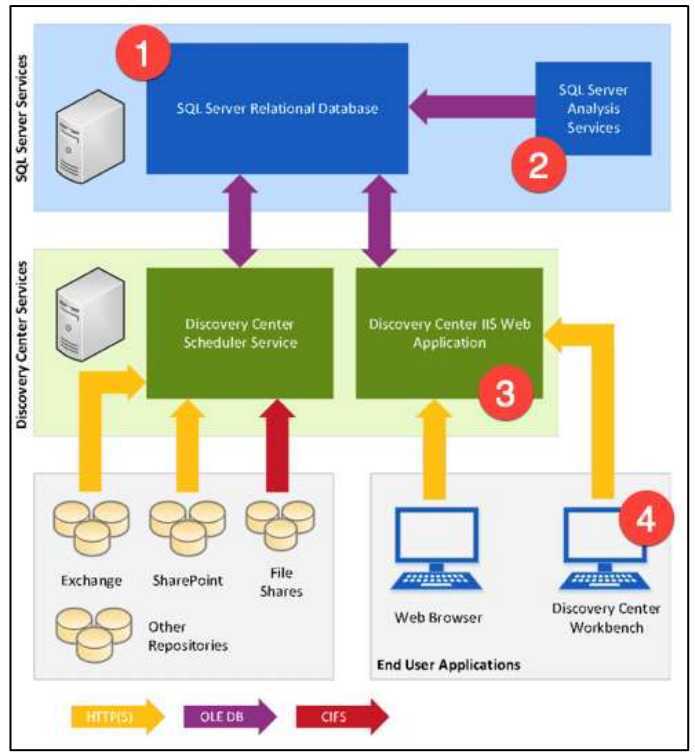

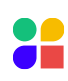

Specifications and Prerequisites

Pre Install Config

Install Discovery Center

## **Specifications and Prerequisites**

Outlined below are the minimum hardware specifications and prerequisite software requirements for a Discovery Center deployment:

Note: For large data volumes, working with the minimum specifications may lead to poor performance or a slow responding system.

## **Choosing Overall Configuration**

Depending on your system requirements, you need to choose either a Local, Remote, or Fully Distributed database configuration for Discovery Center and its components.

#### Local

Installing the SQL Server components and the Discovery Center on the same server offers good performance, reducing the potential for network connectivity issues between Discovery Center and SQL Server but will likely cost more for SQL assets.

Note: The server size must be at least the sum of the sizing for the Discovery Center, and the SQL Server Hosts to accommodate both.

#### Remote

Discovery Center supports a remote SQL Server instance whether deployed on a dedicated server to support the Discovery Center or as part of a shared SQL Server instance. For large deployments, this configuration spreads the database and analysis loads. A well-provisioned SQL Server instance is likely to result in a more responsive deployment for a given investment.

#### Fully Distributed System

Deploying a system where Discovery Center, SQL Server, and SQL Server Analysis Services are each hosted by a dedicated server will accommodate vast amounts of data. However, additional configuration is required to support authentication between each component.

Note: Review the information in <u>Appendix 7: Additional Configuration for Fully Distributed Configuration</u> before installation to ensure this configuration's requirements can be met and then follow the steps outlined after installation to enable the system's correct operation.

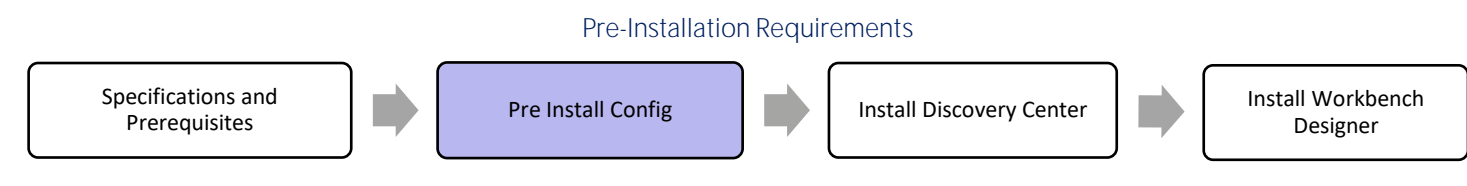

## **Discovery Center Capacity Planning**

Managing capacity of ActiveNav Discovery Center post-deployment is critical to long-term reliability and manageability. Some questions to consider are:

- Do I need to deploy an additional instance of Discovery Center?
- Do I have enough disk space, cores, and memory allocated on my servers?

The key factor for managing a deployment is the maximum number of Files Under Management (FUM) for each Discovery Center instance. Since most customers cannot determine that number pre-deployment and before the first skim, it is best practice to plan based upon Volume Under Management (VUM) with an assumption that each TB of content consists of roughly 1 million files. For situations where this assumption does not hold, resources provisioned should be increased or decreased proportionately, with due consideration given to adding more Discovery Center instances if required (see below).

#### SQL Server

Due to the intensity of textual analysis on a SQL Server, dedicated SQL instances are generally recommended. An underspecified SQL Server instance will result in a poorly performing or failing Discovery Center activities:

- Disk Space Disk space allocation is a critical resource due to database size and transaction log growth. Database size is driven by FUM.
- RAM Insufficient RAM for the SQL host will result in an unresponsive database which may cause timeout or processing errors and potentially causing data corruption. Lack of RAM will result in poor reporting performance.
- Processor Cores Too few processor cores will result in an unresponsive database.

#### **Discovery Center Application Hosts**

Discovery Centers need to be located close to geographically distributed content or where large volumes of content need to be indexed. Discovery Center hosts can be physical or virtual machines and the following should be considered when planning their specification:

- Processor Cores Too few processor cores will cause poor responsiveness in the web application. Additional cores will allow some index processing to occur in parallel, improving index analysis performance. It is assumed that for deployments with higher file counts, the analysis threads will be increased accordingly.
- RAM Insufficient RAM will cause poor responsiveness in the web application.
- Disk Space Disk space allocation will increase based on the classifications of larger indices, which drives the size of the search data held for indexes, which is required for classification. Disk space will also be needed for application logs and the file cache. Application logs can be deleted based on the system administrator's discretion, and file cache size will be dependent on the analysis thread count setting.

#### **Multiple Discovery Centers**

When Discovery Center is deployed in data centers that host large volumes of data to be analyzed, multiple Discovery Center SQL (index) databases can share a SQL server. ActiveNav recommends no more than four (4) index databases per SQL server. Disk space and compute resources should be scaled to support multiple Discovery Center instances.

Databases should follow a naming convention to provide clarity on the different instances that will be hosted on the SQL server. The Discovery Centers application should always be hosted on dedicated servers, even in sites with multiple instances.

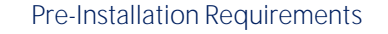

Specifications and Prerequisites

Pre Install Config

Install Discovery Center

## Hardware Specifications

The specifications outlined below include minimum Windows Server OS requirements, based on the assumption that only Discovery Center applications and services are running on each server.

Note: When deploying Discovery Center and its SQL Server Database on to the same server, add together the CPU cores, Memory, and Hard Disk requirements for each server to provide sufficient capacity.

The table below displays the recommended resources for application and SQL environments based on estimated file counts. Compute resources should be increased as Files Under Management (FUM) grows.

| Application Server (each) |           |       |     | DC        |           | SQL/SSA   | S Server |     | Temp | OB (GB) |
|---------------------------|-----------|-------|-----|-----------|-----------|-----------|----------|-----|------|---------|
| Size: Files (m)           | Disk (GB) | Cores | RAM | Instances | Databases | Disk (GB) | Cores    | RAM | Data | Log     |
| <b>S</b> : up to 25       | 200       | 4     | 8   | 1         | 1         | 250       | 4        | 8   | 25   | 25      |
| <b>M</b> : 25 - 75        | 400       | 4     | 16  | 1         | 1         | 300       | 4        | 8   | 50   | 50      |
| <b>L</b> : 75 - 100       | 600       | 8     | 16  | 1         | 1         | 400       | 8        | 16  | 100  | 100     |

TempDB sizing estimates if not using autogrow setting.

Under-resourced environments risk reduced performance and/or responsiveness.

Capacity limits of a Discovery Center instance are based on the deployment model being used. Application server cores can be added to support more analysis threads for increased text content analysis performance, and SQL Server cores can be added to improve system responsiveness and performance for reporting.

Although Discovery Center does not have a hard limit on the number of files a single instance can manage, exceeding the upper limit of 100M files is not recommended by ActiveNav as performance will degrade.

#### Adding Discovery Center Instances

There may be times when additional Discovery Center instances need to be deployed to address capacity issues.

A planned Cap-and-Grow methodology is a recommended best practice where possible. Determining a threshold of when to add additional Discovery Centers can prevent load-balancing index migration exercises.

In over-capacity situations, the need to move indexes from one Discovery Center to another may be required to reduce the capacity of a Discovery Center instance.

Consideration & Recommendations:

- Moving indexes between Discovery Centers:
  - Move high-priority indexes or locations planned to be re-indexed post remediation.
  - Indexes should be removed from the original Discovery Center if they are moved to a different/new Discovery Center to avoid incorrect or double reporting.
    - Server level hosts can be removed from the Discovery Center Network Map which will subsequently remove all
      indexes from the Discovery Center while retaining Activity History and Actions Audit files. Any metadata manual
      Markup will have to be reapplied to the re-indexed location.
    - Specific paths can be deleted from the Indexing Overview.
  - If using the Discovery Center Management Reporting Database (MRD), the MRD should be reprocessed on both the original and destination Discovery Centers.
- SQL instances with multiple databases should process the reporting databases sequentially. Processing in parallel can exhaust the transaction log capacity.

Application logs should be deleted periodically to recover disk space on the application server. Retain only what you think you need.

#### Pre-Installation Requirements

| Specifications and<br>Prerequisites | Pre Install Config | Install Discovery Center |  | Install Workbench<br>Designer |
|-------------------------------------|--------------------|--------------------------|--|-------------------------------|
|-------------------------------------|--------------------|--------------------------|--|-------------------------------|

#### **Client Applications**

The specifications outlined below include minimum Windows OS requirements for workstations used to install and run Discovery Center client applications such as the Workbench and Regex Validator Windows Desktop applications.

Processor64-bit quad-coreMemory4GB RAMHard Disk2GB

Specifications and Prerequisites

Pre Install Config

Install Discovery Center

## **Software Prerequisites**

#### Discovery Center SQL Server Database Requirements

Microsoft SQL Server 2012 or later, with the latest service packs and installed components and services:

SQL Server Database Engine Services SQL Server Analysis Services (SSAS) Client Tools Connectivity Management Tools – Basic Management Tools – Complete

#### Configuration for SQL Server

The SQL Server Analysis Services Instance must use a multidimensional model (Tabular and PowerPivot models are not supported).

#### **Discovery Center Server**

Windows Server 2012 or later with the latest service packs with the following features and server roles enabled:

Most modern browsers Microsoft .Net Framework 3.0 or 3.5 Server Feature Microsoft .Net Framework 4.7 or later Internet Information Services (IIS)

The Microsoft Universal CRT package must be available on the Discovery Center Server; this is a standard component for Windows 10 and Server 2016.

Note: For earlier versions of Windows, it can be installed via Windows update; see <u>https://support.microsoft.com/en-gb/help/2999226/update-for-universal-c-runtime-in-windows</u>.

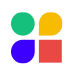

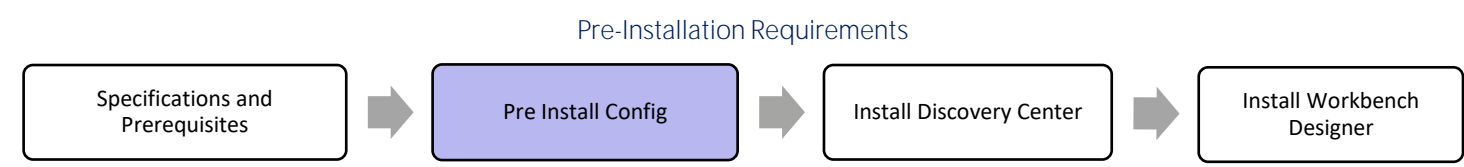

The Discovery Center requires the SQL Server Feature Pack Components listed below (regardless of SQL Server version) for installation and operation. Download them from here: <u>https://activenavcustomerportal.blob.core.windows.net/an4-</u>release-software/AN%20436%20SQL%20Server%20Prerequisites.zip:

Microsoft System CLR Types for SQL Server 2014 x86 Package\* Microsoft System CLR Types for SQL Server 2014 x64 Package Microsoft SQL Server 2014 Shared Management Objects x86 Package\* Microsoft SQL Server 2014 Shared Management Objects x64 Package Microsoft SQL Server 2014 Analysis Services (ASAMO) OLE DB Provider x64 Package Microsoft SQL Server 2014 ADOMD.NET x86 Package\* Microsoft SQL Server 2014 Analysis Management Objects x86 Package\* Microsoft SQL Server 2014 Analysis Management Objects x86 Package Microsoft SQL Server 2014 Analysis Management Objects x86 Package Microsoft SQL Server 2014 Analysis Management Objects 64-bit Package Microsoft SQL Server 2012 Native Client 64-bit Package

\* You must install the 32-bit versions of these packages even if your system is 64-bit.

Note: If SQL Server is installed locally, then some of these components may already be present. Check before installation to avoid errors due to their absence.

If the chosen system architecture utilizes separate hosts for the Discovery Center and SQL Server, then the SQL prerequisites should be applied to both systems.

#### **Client Application Workstations**

Windows 8.1 or later Most modern browsers Microsoft .Net Framework 4.7 or later

Note: Running the Discovery Center user interface within multiple browser sessions, from a single client workstation, may cause it to become unresponsive. To remediate this, excess instances of the user interface should be closed.

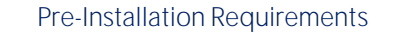

Specifications and Prerequisites

Pre Install Config

Install Discovery Center

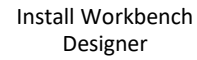

## **Network Connections**

Discovery Center's performance is dependent on the quality of network connections between its components.

Discovery Center <-> SQL Database Server: Must be on the same Network Switch High Performance 1GB Ethernet with <1ms Latency

Discovery Center <-> Repository: LAN Quality <50ms Latency

Discovery Center <-> Client Applications: LAN Quality <50ms Latency

## Virtualization

Discovery Center works well in a virtualized environment. SQL Server and its host must be configured per Microsoft and the relevant virtual host recommendations.

Specifications and Prerequisites

Pre Install Config

Install Discovery Center

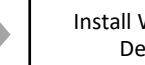

Install Workbench Designer

## **Pre-Installation Requirements**

The following items and information are required during the installation process and initial configuration of ActiveNav.

## Windows Accounts and Groups

#### Installation User Account

The installing user account must have rights to install software and configure IIS

IIS Administrators rights SQL Server rights\* SSAS rights\*

\*See SQL Server Configuration for further information

#### **User Roles**

Create the following groups on your Domain Controller and assign users as necessary.

ActiveNav System Administrator Discovery Center Network Map and Systems Settings Tabs. After installation, any user account that is a member of the local administrator's group will be assigned to this role.

ActiveNav Administrator Discovery Center Indexes and Metadata Tabs.

ActiveNav Information Manager Discovery Center Areas of Interest and Reporting Tabs.

ActiveNav Reviewer Discovery Center Reporting tab with restricted capabilities.

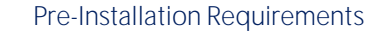

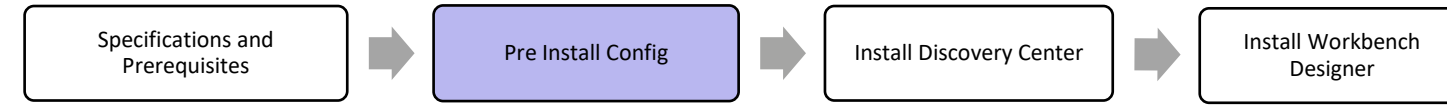

#### Service Accounts

Create two or more accounts to control the Discovery Center services.

#### Scheduler Service

This user (e.g., ANScheduler) can be given read access for the data files to be indexed, OR specific credentials can be provided to Discovery Center. Successful installation and operation of the Discovery Center application requires the following rights:

#### Logon As A Service for Discovery Center host server

SSAS host login rights

This is normally available by default. In tightly controlled environments, ensure this is checked in advance to ensure that the Process Reporting Database task can access SQL data.

Discovery Center Web Application Service

This account (e.g., ANWebSite) will be used to run the Discovery Center web application and restrict access to the Discovery Center temporary files and database. Successful installation and operation of the Discovery Center application requires the following rights:

Allow log on locally for Discovery Center host server

#### Choosing Between Local Computer and Domain Accounts

Discovery Center can be configured to use service accounts, either in a Windows domain or as local computer accounts. This choice will affect options for managing user access to the Discovery Center user interface.

#### Local Computer

This will prevent groups defined in the local domain from accessing the Discovery Center. These must be configured as local groups on the Discovery Center server. Alternatively, local computer or domain user accounts can be added explicitly to Discovery Center roles via the User Access Tab.

#### Domain Accounts

The Discovery Center host server must be joined to the appropriate domain to allow users to use existing domain accounts to authenticate with the Discovery Center user interface. This allows the server to successfully validate user credentials when users attempt to log in to the system.

Note: For installations joined to a domain, domain service accounts must be used to avoid authentication and authorization problems. Using a database server separate from the Discovery Center will require domain accounts to support authentication.

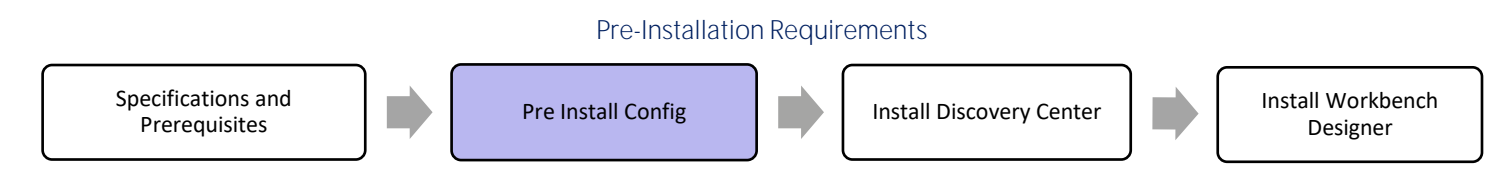

#### Validate Configuration for a Fully Distributed Deployment

When planning a fully distributed configuration (i.e., Discovery Center, SQL Server, and SQL Server Analysis Services are installed on independent systems), review the requirements in <u>Appendix 7: Additional Configuration for Fully Distributed</u> <u>Configuration</u> to ensure that this configuration can be supported.

This configuration involves communication between components, as shown in the diagram below. To produce reports, the Discovery Center must be able to access data from SSAS via SQL Server, creating a situation known as Double Hop Authentication requiring SQL Server to present credentials from the Discovery Center service accounts to the Back End Tier.

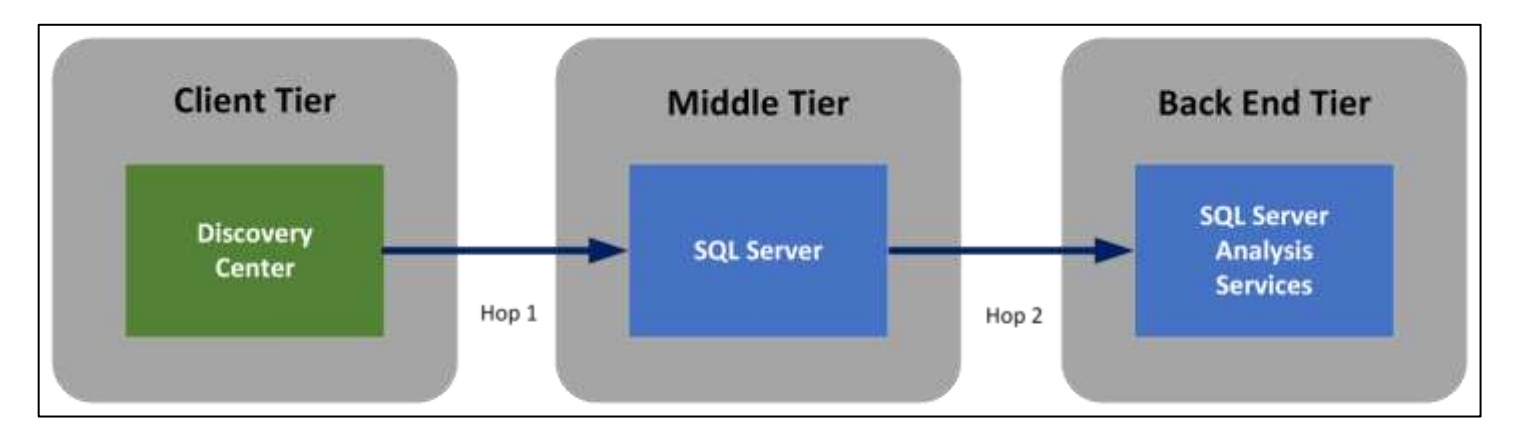

### **Internet Information Services**

The Discovery Center host server requires the IIS role. Using Windows Server Roles Service Manager, add the following role services:

| Common HTTP Features:   | Application Development:    |
|-------------------------|-----------------------------|
| Default Document        | .NET Extensibility          |
| HTTP Errors             | ASP .NET                    |
| Static Content          | ISAPI Extensions            |
| HTTP Redirection        | ISAPI Filters               |
| Health and Diagnostics: | Management Tools:           |
| HTTP Logging            | IIS Management Console      |
|                         | IIS6 Metabase Compatibility |
| Security:               |                             |
| Request Filtering       |                             |
| Windows Authentication  |                             |

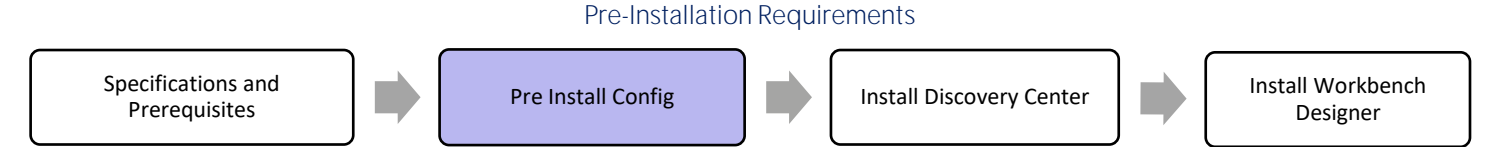

## .NET Framework

1. The Discovery Center host server requires .NET 4.7 or later to be installed, and .NET Server Features enabled with Windows Communication Framework as shown below (Windows Server 2012 R2 is shown).

|                                       | Add Roles and Features Wizard                                                                                                    |                                                                                                    |
|---------------------------------------|----------------------------------------------------------------------------------------------------|----------------------------------------------------------------------------------------------------|
| Select features                       |                                                                                                    | DESTRUATION SERVER<br>Toadfish.pond.private.activenavigation.com                                                                                                    |
| Before You Begin<br>Installation Type | Select one or more features to install on the selected server.<br>Features                                                                                                    | Description                                                                                                    |
| Server Selection<br>Server Roles      | Image: NET Framework 3.5 Features (1 of 3 installed)                                                                                                    | NET Framework 4.5 provides a<br>comprehensive and consistent                                                                                                    |
| Features<br>Confirmation<br>Results   | AEF Framework AS (installed)     AER/HET 4S (installed)     AER/HET 4S (installed)     MCF Services (2 of 3 installed)     Message Queuing (MSMQ) Activation     Named Pipe Activation     TCP Activation     TCP Prot Sharing (installed) | essily building and running<br>applications that are built for various<br>platforms including desktop PCs,<br>Servers, smart phones and the public<br>and private cloud. |

Note: Server feature dialogs will show different versions of .NET according to the specific operating system version in use. On Windows Server 2012, the options should be set in the .NET Framework 4 folder.

2. Enable (or confirm) that ASP .NET 4 applications can run. To do this, open IIS Manager and edit ISAPI and CGI Restrictions for the installation.

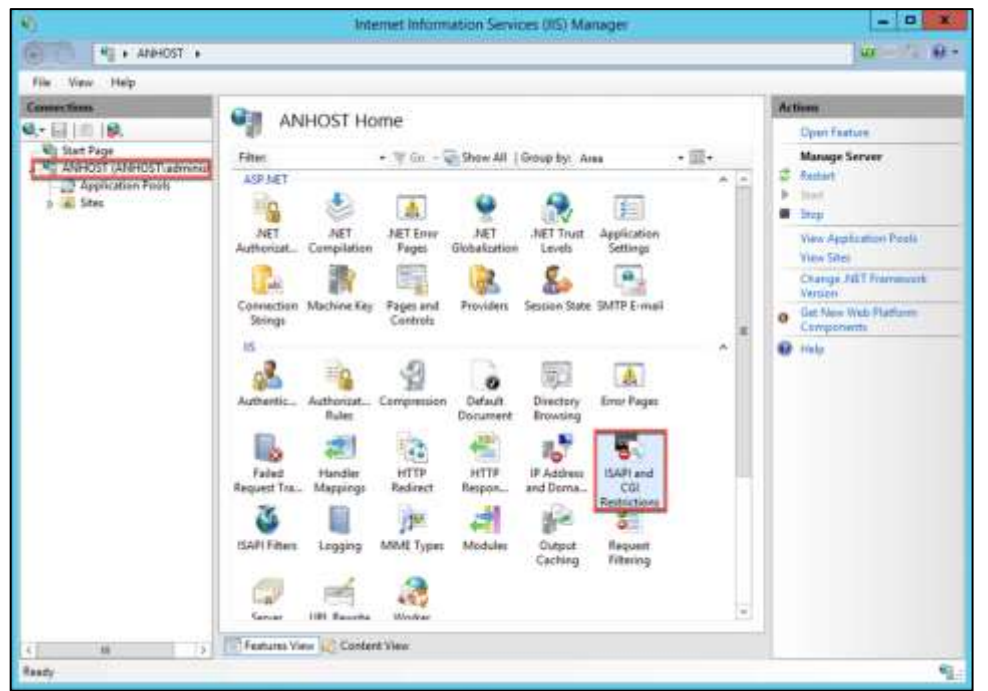

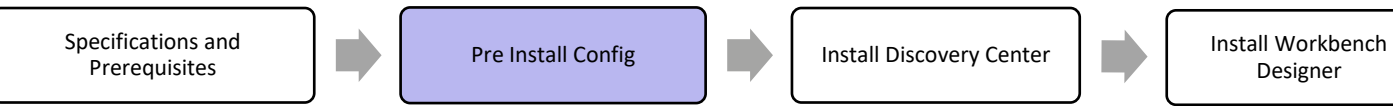

3. Locate the restrictions in place for .NET 4 and set each to Allow, as shown below.

| 8)                                                                                                    | Internet Information Se                                                                                                    | ervices (IIS) Manager                                                                                                    |                                                                                                    | - 0 X                                                                                                    |
|----------------------------------------------------------------------------------------------------|----------------------------------------------------------------------------------------------------|----------------------------------------------------------------------------------------------------|----------------------------------------------------------------------------------------------------|----------------------------------------------------------------------------------------------------|
| TO 4 + ANHOST +                                                                                                    | 1997 Carlo Charlen Constantino Const                                                                                                    |                                                                                                    |                                                                                                    | iii −47 iii •                                                                                                    |
| Autors     Autors     Autors | ISAPI and CGI Restrictions<br>Use this feature to specify the DAPI and CGI elements<br>Graup by: No Gooping •<br>Occupation •<br>ASP NET v20.59727<br>ASP NET v20.59727<br>ASP | ns that can run on the Web se<br>Restriction<br>Alternad<br>Alternad<br>Alternad<br>Alternad<br>Alternad<br>Alternad<br>Alternad<br>Alternad | Pver:<br>Cl-Windowy<br>Cl-Windowy<br>Cl-Wi | Alerts Alerts The CGI module is not instituted. You can specify CGI applications that are allowed to not suff the CGI module is instituted. Actions Addis. Dory Edd. Dory Edd. X Remon Edd Feature Settings.  Hug: |
|                                                                                                    | [4] H.                                                                                                    |                                                                                                    | (6)                                                                                                    |                                                                                                    |
| c m s<br>Configuration Tocalhost' application                                                                                                    | I The Features view and Cantere View                                                                                                    |                                                                                                    |                                                                                                    | 41                                                                                                    |

## SQL Server Configuration

Verify the Discovery Center SQL Server and SSAS configuration as follows:

- 1. Confirm that the SQL Server Configuration Tools are installed.
- 2. From SQL Server Configuration Manager, note the machine names and instances for SQL Server and SSAS.
- 3. Note the Windows service account names for SQL Server and SSAS.
- 4. Confirm the SQL Server instance is configured to provide Windows Authentication Mode (also known as Integrated Security).
- 5. Using SQL Server Configuration Manager, confirm that Shared Memory, TCP/IP and Named Pipes protocols are enabled for SQL Server Network Configuration (see below).

| 🚔 Sql Se                                                                                                    | Sql Server Configuration Manager                              |                                         |  |  |
|----------------------------------------------------------------------------------------------------|---------------------------------------------------------------|-----------------------------------------|--|--|
| File Action View Help                                                                                                    | - units                                                       |                                         |  |  |
| <ul> <li>SQL Server Configuration Manager (Local)</li> <li>SQL Server Services</li> <li>SQL Server Network Configuration (32bit)</li> <li>SQL Native Client 11.0 Configuration</li> <li>Source Network Configuration</li> <li>Protocols for MSSQLSERVER</li> <li>Protocols for SHAREPOINT</li> <li>SQL Native Client 11.0 Configuration</li> <li>Client Protocols</li> <li>Allases</li> </ul> | Protocol Name<br>a Shared Memory<br>a Named Pipes<br>a TCP/IP | Status<br>Enabled<br>Enabled<br>Enabled |  |  |

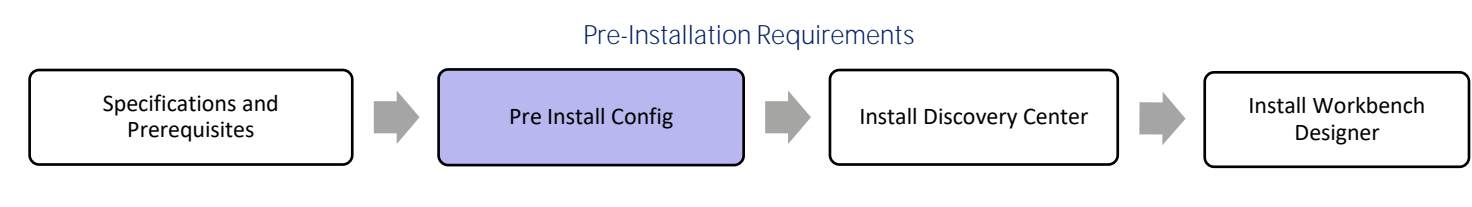

#### Assign SQL Server Privileges to Installation Account

The user running the Discovery Center installer should be:

- Assigned the SQL Server sysadmin role in SQL Server
- Be a member of the System Administrators group for the SSAS instance

\*After installation or upgrade, the installing user can have these privileges revoked.

The Discovery Center installer must do the following:

- 1. Create or use a number of logins for the SQL Server.
- 2. Create and configure a SQL database and SSAS cube.
- 3. Makes settings required to support the required SQL CLR assemblies.

Users with SQL Server administration privileges will be in the sysadmin role, shown in SQL Server Management Studio:

| 🗋 * 🔄 🖓 🌙 New Query 🍙                                                                                                    | 1111 1 1 1 1 1 1 1 1 1 1 1 1 1 1 1 1 1                                                                                                     | N - C + C Ad                                                                                                    |
|----------------------------------------------------------------------------------------------------|----------------------------------------------------------------------------------------------------|----------------------------------------------------------------------------------------------------|
| yet Eplow<br>onest • 1/17 = 7 17 3<br>ANHOST (22) Server 120,228 - ANHO<br>a Combines<br>= 2 Security                                                                                                    | + # x                                                                                                    |                                                                                                    |
| in Carlogine                                                                                                    | 4                                                                                                    | Server Role Properties - sysadmin - 0                                                                                                    |
| and Indiadroin                                                                                                    | () Featy                                                                                                    |                                                                                                    |
| Industrime     Idexadmin     Idexadmin     Industrime     Industrime     Ind | Select a page<br>Members<br>Connection<br>(ANHOST<br>(ANHOST)<br>(ANHOST)<br>(ANHOS | Script • Eligitelip Server sole neme: aysadmin Members of this role Role Members Role Members Role Members Role Members Role SQLWeber Role SSQLWeber Role SSQLWeber Role SSQLSERVER Role SQLSERVERAGENT |
|                                                                                                    | O Ready                                                                                                    | Add Remove_                                                                                                    |
|                                                                                                    |                                                                                                    | OK Cancel Heta                                                                                                    |

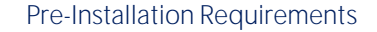

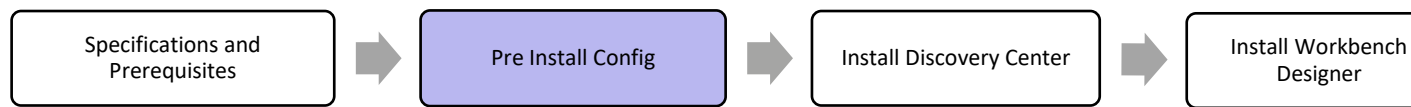

Users in the SQL Server SSAS System Administrator role will appear in SQL Server Management Studio, as shown below:

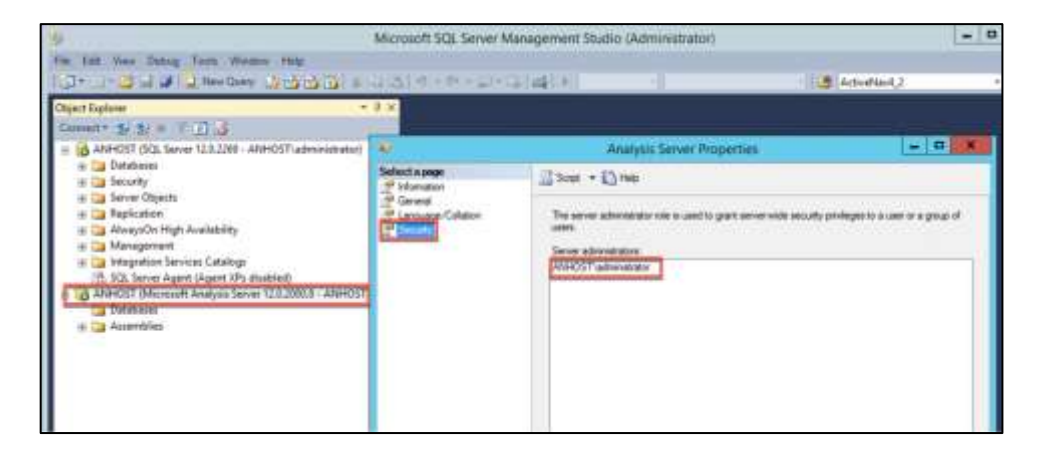

#### SQL Server Logins

The accounts that run the following services must be able to login to the SQL Server (relational) database to allow Discovery Center to operate.

Discovery Center Scheduler service account Discovery Center Web Application service account

## **Installing Discovery Center**

Before starting the install, gather the required information and check prerequisites (See <u>Appendix 1: Installation Checklist and</u> Notes).

Download the installer for Discovery Center 4.19.0 from the ActiveNav support site <u>https://support.activenav.com</u>. Once signed into the support website, click on Downloads, then click on Discovery Center 4.19.0 under Product Downloads.

The Discovery Center 4.19.0 zip file contains: ActiveNav Discovery Center Software ActiveNav Discovery Center Workbench Application ActiveNav Regular Expression Validator Application ActiveNav Discovery Center Documentation

Run the setup wizard (using the installing user account), follow these steps to start the ActiveNavigation. Setup.msi file:

1. Discovery Center host server: Open Services and confirm the IIS Admin Service is running.

| Hyper-V nime synchronization service   | synchronizes inc. |             | Institute ( tright |
|----------------------------------------|-------------------|-------------|--------------------|
| C Hyper-V Virtual Machine Management   | Management s      | Running     | Automatic          |
| A Hyper-V Volume Shadow Copy Requestor | Coordinates the   | 25.400.5453 | Manual (Trig       |
| IIS Admin Service                      | Enables this ser- | Ronning     | Automatic          |
| IKE and AuthIP IPsec Keying Modules    | The IKEEXT serv-  | Running     | Automatic (T       |
| Child Agent                            | Reports Agent s   | Running     | Automatic          |

2. Discovery Center host server: Navigate to Start, open a command prompt with elevated privileges using the Run as an administrator option.

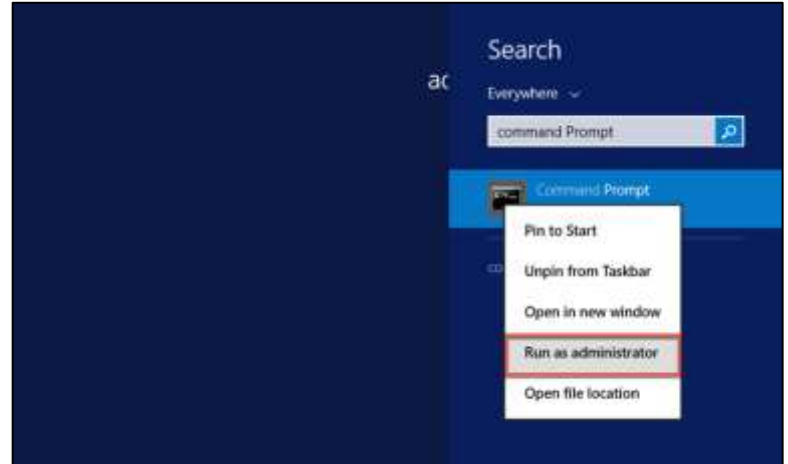

 Discovery Center host server: Run the following command: msiexec /package <ActiveNavigation.Setup.msi>/I\* <install.log> Replace <ActiveNavigation.Setup.msi> with the name of the downloaded Discovery Center msi file and replace <install.log> with the name of the log file that will be created.

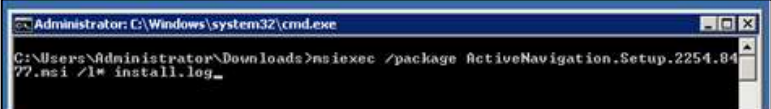

4. Follow the directions provided by the setup wizard. The wizard will check for several prerequisite items and provide an error notification if they cannot be located.

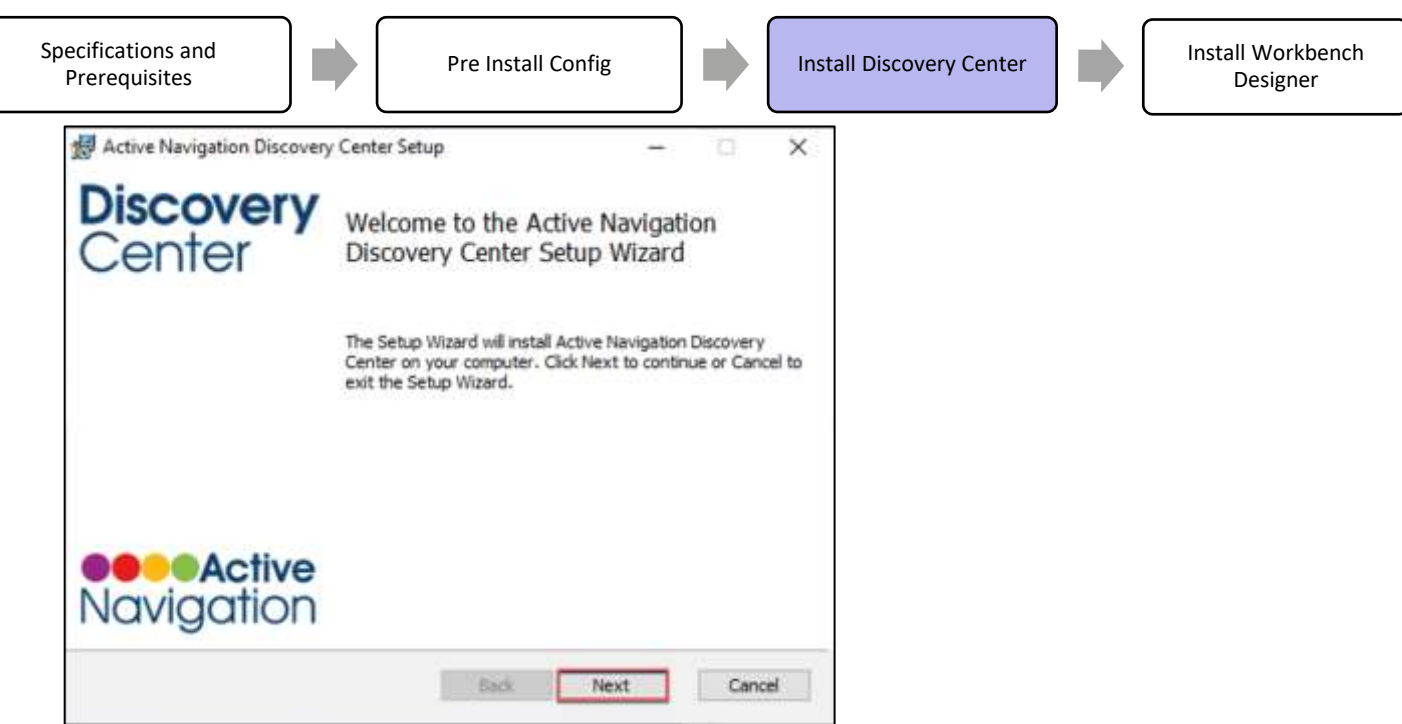

- 5. Read and accept the License Agreement by checking the box and then clicking Next (or cancel as appropriate).
- 6. Product Features allow you to skip specific parts of the installation if they are not needed. Seek advice from ActiveNav Support before electing to omit any part of the installation.

| Active Navigation Discovery Center Setup                                                                                               | ×                                                                                                    |
|----------------------------------------------------------------------------------------------------|----------------------------------------------------------------------------------------------------|
| Product Features<br>Select the way you want features to be installed                                                                   | Discovery<br>Center                                                                                                    |
| Click on the icons in the tree below to change th                                                                                      | e way features to be installed.                                                                                                    |
| Active Vavigation 4     Database     Scheduler     Analysis     Document Conversion a     DuplicationReportBuilde     Reports And SSAS | <ul> <li>The complete package.</li> <li>This feature requires 8182 KB on<br/>your hard drive. It has 7 of 7<br/>subfeatures selected. The<br/>subfeatures require 256 MB on your<br/>hard drive.</li> </ul> |
| Location: C:\Program Files\Active Navigatio                                                                                            | n'Discovery Center\ Browse<br>Next > Cancel                                                                                                    |

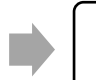

Pre Install Config

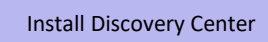

7. Use the Browse button to enter any custom locations required for the search data, file cache, or log file locations. By default, these will be created within the Discovery Center directory, as shown in the Working File Locations dialog. Provide alternate locations to distribute the working files between disks for performance or storage space reasons.

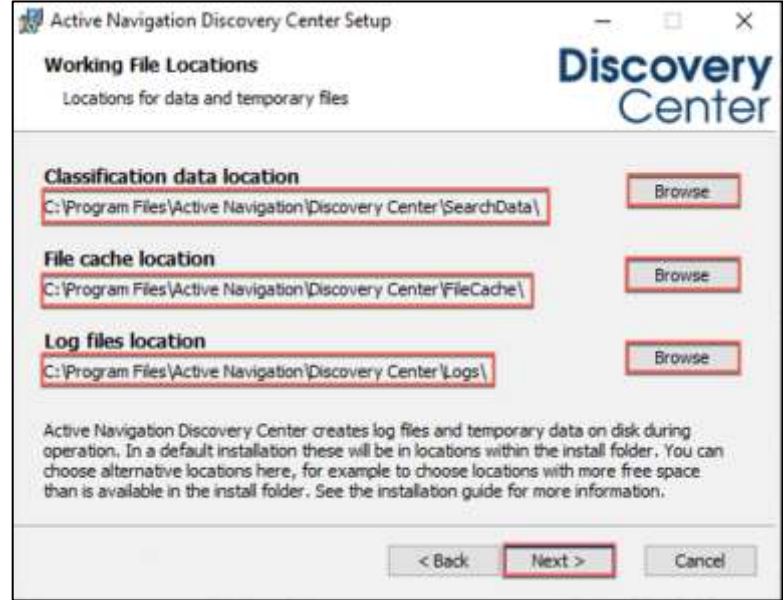

8. Provide username and password for the Windows account to be used by Discovery Center Scheduler Service. Note: Ensure that the account has been assigned Logon as a Service rights to enable account validation to succeed.

| 😸 Active Na                                            | vigation Discovery Center Setup                                                                                                    |                                                         | -                                                                       | 13                                   | ×             |
|--------------------------------------------------------|----------------------------------------------------------------------------------------------------|---------------------------------------------------------|-------------------------------------------------------------------------|--------------------------------------|---------------|
| Schedule                                               | r settings                                                                                                    |                                                         | Disc                                                                    | ove                                  | ery           |
| Set sche                                               | duler service identity                                                                                                    |                                                         | C                                                                       | Cen                                  | ter           |
| Enter scher                                            | duler service account details                                                                                                    |                                                         |                                                                         |                                      |               |
| Username                                               | nust be in form 'DOMAIN\Username' or 'C                                                                                                    | OMPUTER                                                 | NAME\Username'                                                          |                                      |               |
| Username                                               | AN\TestService                                                                                                    |                                                         |                                                                         |                                      |               |
| Password                                               | •••••                                                                                                    |                                                         |                                                                         |                                      |               |
| It is recomm<br>permission<br>you can ch<br>and passwi | nended that you create a service accoun<br>to read and write to all of the file shares<br>pose an account with lower privileges, bu<br>and for each index that you create in Act | it on your I<br>that you e<br>it then you<br>ive Naviga | Domain Controller<br>expect to work wit<br>a will have to spec<br>tion. | that has<br>h. Alterna<br>ify a user | dvely<br>name |
|                                                        | <                                                                                                    | Back                                                    | Next >                                                                  | Cano                                 | el            |

| S  | Specifications and<br>Prerequisites Pre Install Config                  | Install Workbench<br>Designer |
|----|-------------------------------------------------------------------------|-------------------------------|
| 9. | Enter details for the database instance:                                |                               |
|    | 🛃 Active Navigation Discovery Center Setup - 🗆 🗙                        |                               |
|    | SQL Server settings<br>Enter the SQL Server instance and database names |                               |
|    | Enter SQL Server instance name                                          |                               |
|    | Enter database name                                                     |                               |
|    | ActiveNavigationDiscoveryCenter                                         |                               |
|    |                                                                         |                               |
|    |                                                                         |                               |
|    |                                                                         |                               |
|    |                                                                         |                               |
|    |                                                                         |                               |
|    | < Back Next > Cancel                                                    |                               |

- a. Enter the SQL Server Instance name in the form of <database server name \instance name >.
- b. Enter a database name that Discovery Center will use. If using a non-default, static port, append a comma and the desired port after the instance name.

Note: For multiple Discovery Center instances, ensure that the database names uniquely identify each one (e.g., AN1, AN2, etc.). This name will also be used for each SSAS reporting database.

10. Enter the Analysis Services instance name in the form of <server name\instance name>. If using a nondefault, static port, append a comma and the desired port after the instance name.

| Active Navigation Discovery Center Setup                    | - 🗆 🗙         |
|-------------------------------------------------------------|---------------|
| SSAS Instance (Reporting Database)                          | Discovery     |
| Enter the SQL Server Analysis Services (SSAS) instance name | Center        |
| Enter Analysis Services instance name                       |               |
| localhost                                                   |               |
|                                                             |               |
|                                                             |               |
|                                                             |               |
|                                                             |               |
|                                                             |               |
|                                                             |               |
| <back n<="" td=""><td>lext &gt; Cancel</td></back>          | lext > Cancel |

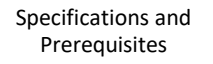

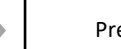

Pre Install Config

Select the Create new site option, then click Next.
 Note: For a deployment to an HTTPS web site see Appendix 2.

| Active Navigation Discovery Center Setu<br>Web site settings<br>Create new web site or select existing one | Discovery<br>Cente |
|----------------------------------------------------------------------------------------------------|--------------------|
| Create new site     Select existing site                                                                   |                    |
|                                                                                                    |                    |
|                                                                                                    |                    |

- 12. The IIS web site details and application pool details will be populated by default. Do not change these unless you need to meet specific installation requirements.
- 13. Enter your Username and Password for the Application Pool (the service account to be used by the Discovery Center web application). The website will use this account to access the Discovery Center database.

| HActive Navigation Discovery Center Setup                    | - 🗆 X         |
|--------------------------------------------------------------|---------------|
| Web site settings                                            | Discovery     |
| Enter new web site settings                                  | Center        |
| Application Pool<br>Create ASP.NET 4.0 pool with this suffix |               |
| ActiveNavigationDiscoveryCenter                              |               |
| Enter account details for Application Pool                   |               |
| Username ANITestAppPool Password .                           | •••••         |
| Site Settings                                                |               |
| Site name ActiveNavigationDiscoveryCenter                    |               |
| Site port 805                                                |               |
| Physical path C:\inetpub\www.root\AN40web\                   | Browse        |
|                                                              |               |
| < Back                                                       | Next > Cancel |
|                                                              |               |

14. The local machine Administrators group will be assigned the Discovery Center System Administrator role by default. Provide a different Windows group if required.

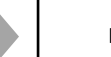

Pre Install Config

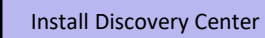

Note: A member of this group of users is responsible for applying the Discovery Center License file after a clean installation and assigning roles to any additional users.

| Active Navigation Discovery Center Setup                                                                                                    | - a ×                                                                                                    |
|----------------------------------------------------------------------------------------------------|----------------------------------------------------------------------------------------------------|
| Default User Roles                                                                                                    | Discoverv                                                                                                  |
| Active Navigation System Administrator Group                                                                                                    | Center                                                                                                    |
| DISCOVERY\Administrators                                                                                                    |                                                                                                    |
| O System Administrator role only                                                                                                    |                                                                                                    |
| All Active Navigation roles                                                                                                    |                                                                                                    |
| of the Active Navigation System Administrator role. Users<br>to access the Active Navigation server using a web brows<br>users of the system. You can change the group used here<br>Windows group as a member of all Active Navigation roles | in this group will be able<br>er to set up the other<br>e, and optionally add this<br>if that is required. |
|                                                                                                    |                                                                                                    |

Select the AII Active Navigation roles option; this will assign the chosen group to all Discovery Center roles (If this is not selected, the group will have to delegate these responsibilities to themselves after installation).

| Specifications | and |
|----------------|-----|
| Prerequisit    | es  |

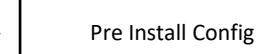

Install

Install Discovery Center

15. Verify all the settings entered before the install takes place, then click Next.

| Setup Summary                                                                                                    | Discovery<br>Center                 |
|----------------------------------------------------------------------------------------------------|-------------------------------------|
| Install Location                                                                                                    |                                     |
| C: Program Files Active Navigation Di                                                                                                    | scovery Center\                     |
| Classification Data Location                                                                                                    |                                     |
| C: (Program Files (Active Navigation (D)                                                                                                    | scovery Center (SearchData )        |
| File Cache Location                                                                                                    |                                     |
| C: Program Files Active Navigation Di                                                                                                    | scovery Center\FileCache\           |
| Log Files Location                                                                                                    |                                     |
| C: Program Files Active Navigation Di                                                                                                    | scovery Center/Logs/                |
| Application Pool Identity                                                                                                    | Scheduler Service Identity          |
| AN\TestAppPool                                                                                                    | AN\TestService                      |
| Database Instance                                                                                                    | SSAS Instance                       |
| localhost                                                                                                    | localhost                           |
| Database Name                                                                                                    |                                     |
| ActiveNavigationDiscoveryCenter                                                                                                    |                                     |
| Site Name                                                                                                    | Site Application Pool Site Port     |
| ActiveNavigationDiscoveryCenter                                                                                                    | ActiveNavigationDiscoveryCenter 805 |
| Cite Observed Dath                                                                                                    |                                     |
| C: Inetpub Investigation C: Inetpub Investigation C: Inetpub Investigat |                                     |
| System Administrator Group                                                                                                    | Roles for Group                     |
| DISCOVERY\Administrators                                                                                                    | All Active Navigation roles         |
|                                                                                                    |                                     |

16. Click Install to setup the Discovery Center, its database, and all other supporting assets.

| HActive Navigation Discovery Center Setup                                                                                        | -            | 0   | ×                  |
|----------------------------------------------------------------------------------------------------|--------------|-----|--------------------|
| Ready to install Active Navigation Discovery Center                                                                              | Disc         | Cen | <b>ery</b><br>iter |
| Click Install to begin the installation. Click Back to review or chan<br>installation settings. Click Cancel to exit the wizard. | ge any of yo | sur |                    |
|                                                                                                    |              |     |                    |
|                                                                                                    |              |     |                    |
| Back                                                                                                    | al le        | Can | cel                |

17. Installation progress will be indicated on the installation status bar and summary text. Click Finish when complete.

## **Discovery Center Post-Installation Functional Checks**

Run the following tests once the installation is complete to ensure that the installation is configured correctly:

- 1. Open Discovery Center from your internet browser <u>http://localhost:805</u> and enter your credentials if prompted. Note: You may need to modify your browser security settings and add the Discovery Center to the list of trusted sites.
- 2. After a successful installation, log on as the user assigned the System Administrator role. When logging into the Discovery Center for the first time, the system will need to be activated. The License Management Page will be displayed: click Apply License File and follow the prompts to activate the system.

| 1 5                                                                                                    |     |   |    |    |    |
|----------------------------------------------------------------------------------------------------|-----|---|----|----|----|
| B 40 Decovery Gener Law x + V                                                                          |     | - | -  | D  | -3 |
| + + 0 & 0 kulturenteenspage                                                                            | 0.0 | 油 | 1. | 10 |    |
| Liversing 1                                                                                            |     | - | _  | -  |    |
| Linesse Lemmey                                                                                         |     |   |    |    |    |
| Active Bergades Is not nerved to licensed. Please apply a wild license file.<br>Relative free: CAPTEAP |     |   |    |    |    |
| Apply Lisame Pile                                                                                      |     |   |    |    |    |
| To explice a relative two preserves one the Tapata Lineare Tele Sociale.                               |     |   |    |    |    |
| • Active Subjection                                                                                    |     |   |    |    |    |

3. If the License is accepted, a summary of the licensed features will be displayed. If errors are encountered during these steps, check the post-installation requirements provided in <u>Appendix 1: Installation Checklist and Notes</u>.

| -                         | Contraction of the owner of | elene ( adde) i fear fag sei add | -                       |             |               |             | nord Univer ED      |   |
|---------------------------|-----------------------------|----------------------------------|-------------------------|-------------|---------------|-------------|---------------------|---|
|                           | T                           |                                  |                         |             |               |             |                     |   |
| erer to                   | Active Resignation          |                                  |                         |             |               |             |                     |   |
| -                         | Leftine -                   |                                  |                         |             |               |             |                     |   |
| ato lam                   | la frénance 4000            |                                  |                         |             |               |             |                     |   |
| and the local division of | O mayore later              | C total ball barreline           | O Syntamizer            | S Bel Lonio | O Lucon Auto- | D Advention | P manual families   |   |
| -                         | Statement                   | S Navitat Gamera-                | The Stationers Comments | S latent    | S An image    | Washelines  | O Sage The Property |   |
|                           |                             |                                  |                         |             |               |             | Latter state and    | - |
|                           |                             |                                  |                         |             |               |             |                     |   |

#### Complete Initial Set Up

If all the following steps have been completed, the installation was a success. For further information, refer to the Discovery Center's documentation by clicking on the Help on the right side of the Discovery Center Interface.

- 1. Note the URL for the Discovery Center; this will be needed when installing client applications.
- 2. Configure Discovery Center roles.
- 3. Build a Network Map and schedule Network Discovery.
- 4. Run a test index.

Generate a test report to validate the configuration

Specifications and Prerequisites

Pre Install Config

Install Discovery Center

## Install Discovery Center Workbench Designer

Discovery Center Workbench is usually installed on a client machine and requires network connectivity to a Discovery Center instance.

- 1. Locate and run the DiscoveryCenterWorkbench.msi installation file and follow the prompts.
- 2. In the General Settings window, when prompted for the Active Navigation 4 Server URL, enter the Discovery Center installation URL using the following format <u>http://servername:port/</u>.
- 3. Select the **"Use SSL Client Certificate Authentication"** checkbox if Workbench should authenticate with **Discovery Center using client certificates or smart cards. This requires the certificates to be present in the user's** personal certificate store.

| Discovery Center Workbench            |                       | -      |                                                                                                    | ×  |
|---------------------------------------|-----------------------|--------|----------------------------------------------------------------------------------------------------|----|
| General Settings                      |                       | Nav    | <pre>Activity // igativity // igativity // i</pre> | on |
| Please set the address of your Activi | e Nevigation 4 Server |        |                                                                                                    |    |
| Active Nevigetion 4 Server URL        |                       |        |                                                                                                    |    |
| http://localhost.805                  |                       |        |                                                                                                    |    |
| Use SSL Client Certificate Auth       | entication            |        |                                                                                                    |    |
|                                       |                       |        |                                                                                                    |    |
|                                       |                       |        |                                                                                                    |    |
|                                       | Cancel                | e Bark | blast 3                                                                                                    | _  |
|                                       | Cancer                | + Dack | 1920.2                                                                                                    |    |

4. Unless you wish to change the install location, accept the default install folder, and choose whether to install for all users of this computer or just the current user.

| Discovery Center Workbench                                     |                              |                   | - 10                | ×     |
|----------------------------------------------------------------|------------------------------|-------------------|---------------------|-------|
| Select Installation Folde                                      | er                           | Na                | <b>eeAc</b><br>viga | tion  |
| The installer will install Discovery Center                    | Workbench to the follo       | wing folder.      |                     |       |
| To install in this folder, click "Next". To i                  | install to a different folde | r, enter it below | or click "Bro       | wse". |
| <u>Folder</u>                                                  |                              |                   |                     |       |
| C. Program Files (x85)/Active Navig                            | alion\Discovery Center)      | Workben           | Browse              | - 1   |
|                                                                |                              |                   | Disk Cost           |       |
| Install Discovery Center Workbench fr<br>O Everyone<br>Just me | or yourself, or for anyone   | e who uses this   | computer:           |       |
|                                                                | Cancel                       | < Back            | Nex                 | es l  |

5. Confirm the install by clicking Next, followed by Close upon completing the install.

Install Discovery Center Workbench Designer

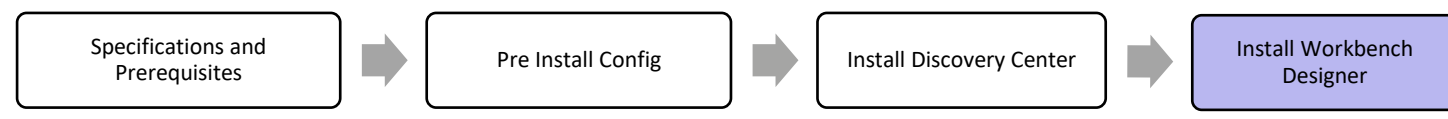

Launch the Discovery Center Workbench application and check the results of an index run to test the Discovery Center installation.

# **Appendix 1: Installation Checklist and Notes**

## Pre-Installation Requirements and Information

| Windows Accounts                                                                                                    | Discovery Center Host Server Configuration                                                                                                    |
|----------------------------------------------------------------------------------------------------|----------------------------------------------------------------------------------------------------|
| <ul> <li>Identify the installing user account (the user account will be used to run the installer). It will require SQL Server sysadmin, SSAS Server Administrator, IIS Administrator rights.</li> </ul>                                                                                                    | <ul> <li>Enable Windows Server 4.X.Net Features including WCF<br/>Activation (See <u>.Net Framework</u>).</li> <li>Install .NET 4.7 or later.</li> <li>If using SSL and HTTPS:<br/>Create a valid security certificate.</li> </ul>                                                                                                    |
| <ul> <li>Provide windows service account for<br/>Discovery Center Scheduler Service.<br/>Name as required (or ANScheduler) and<br/>grant with Logon as a Service rights. During<br/>installation the account will be granted:<br/>dbo, datareader, and datawriter roles to<br/>the SQL Server database.<br/>ANProcessor role on the SQL Server SSAS<br/>database.</li> </ul> | <ul> <li>Create an ITS website with HTTPS binding and apply the certificate.</li> <li>Add the IIS role to the Discovery Center. Add the following role services to the IIS role:</li> <li>Common HTTP Features: Windows Authentication</li> <li>Default Document Application Development:</li> <li>HTTP Errors .NET Extensibility</li> <li>Static Content ASP .NET</li> <li>HTTP Redirection ISAPI Extensions</li> </ul>                                            |
| <ul> <li>Provide Windows service account for<br/>Discovery Center Web Application.<br/>Name as required (or ANWebApp). During<br/>installation the account will be granted:<br/>Full Control permissions on the AN40web<br/>folder only.</li> <li>Datareader and datawriter roles to SQL<br/>Server database.</li> <li>ANprocessor role on SQL Server SSAS</li> </ul>        | <ul> <li>Health and Diagnostics: ISAPI Filters</li> <li>HTTP Logging Management Tools:</li> <li>Security: IIS Management Console</li> <li>Request Filtering IIS6 Metabase Compatibility</li> <li>Ensure the IIS Admin Service is running on the Discovery</li> <li>Center Server.</li> <li>Install the following SQL Server Feature Pack packages on the Discovery Center Server: (See <u>Discovery Center Server</u> for the SQL Package download URL.)</li> </ul> |
| <ul> <li>database.</li> <li>Provide Windows account or group for<br/>ActiveNav System Administrator users.</li> </ul>                                                                                                    | Microsoft System CLR Types for SQL Server 2014 x86*<br>Microsoft System CLR Types for SQL Server 2014 x64<br>Microsoft SQL Server 2014 Shared Management Objects x86*<br>Microsoft SQL Server 2014 Shared Management Objects x64<br>Microsoft SQL Server 2014 Analysis Services (ASAMO) OLE DB<br>Provider x64<br>Microsoft SQL Server 2014 ADOMD.NET x86*                                                                                                    |
| SQL Server Security                                                                                                    | Microsoft SQL Server 2014 Analysis Management Objects x86*<br>Microsoft SQL Server 2014 Analysis Management Objects 64 bit<br>Microsoft SQL Server 2012 Native Client 64 bit                                                                                                    |
| Confirm presence of SQL Server logins for the SSAS service accounts. Set up these logins if they do not exist.                                                                                                    | * You must install the 32 bit versions of these packages even if<br>your system is 64-bit.                                                                                                    |
| SQL Server Configuration                                                                                                    |                                                                                                    |
| Configure SQL Server network protocols for use of Shared Memory, Named Pipes and TCP/IP.                                                                                                    |                                                                                                    |

![](_page_28_Picture_4.jpeg)

## Post Installation Requirements and Information

### Windows Accounts

Provide Windows account for other user roles according to project requirements.

### Default Ports Used

Web connection to Discovery Center: 805 TCP, 443 TCP for HTTPS Remote SQL Server: 1433 TCP Remote SQL Server Analysis Services: 2383 TCP Remote SQL Browser Service (required for named instances): 1434 & 2382 Indexing connection to file servers: 445 TCP NetBIOS name recognition: 137 & 139 TCP 137 & 138 UDP DNS: 53 TCP, 53 UDP Indexing connection to SharePoint: 80 TCP, 443 TCP for HTTPS

### SQL Server

- Pre-allocate disk space for SQL database according to project requirements.
- Validate database recovery model and backup plan according to local database management policies. <u>https://msdn.microsoft.com/en-us/library/ms191164.aspx</u> <u>https://msdn.microsoft.com/en-us/library/ms190217.aspx</u>

![](_page_29_Picture_9.jpeg)

# **Appendix 2: Configuring for SSL and HTTPS**

Discovery Center can be configured to provide secure access using an HTTPS:// URL. This protects against the possibility of data sent to a web browser being intercepted by network monitoring tools.

To create your secure HTTP site, you will need to configure a secure site in IIS and then install the Discovery Center application into this site.

### Preparing a Secure Site

#### Choice of SSL Certificate

An HTTPS based site requires an SSL certificate that enables a browser to validate the site when negotiating a secure connection. There are two options, signed by a trusted root authority or self-signed certificate:

1. Signed by Trusted Root Certificate Authority

Typically for a production deployment, a certificate is prepared for the specific hostname and signed by a trusted root certificate authority. Follow the procedures set out by your organization to obtain a certificate and complete the configuration of a secure site for use by the Discovery Center installation.

2. Self-Signed Certificate

When setting up a secure site, IIS will allow a self-signed certificate, this type of certificate will not include a trusted certificate authority signature. When using a self-signed certificate with Discovery Center, the following factors will affect the use of such a certificate by Discovery Center:

- A self-signed certificate must be added to the Trusted Root Certification Authorities folder in the local machine account's certificate store.
- End users will see a security warning when accessing the secure site with a web browser, requiring confirmation that they are prepared to access a site with an untrusted certificate. It is possible to install the certificate as a trusted certificate on end user's systems to avoid these warnings, or users may add a security exception in their browser configuration.

#### Preparing an SSL Certificate

To prepare an SSL certificate for use with IIS:

- 1. Open IIS Manager.
- 2. Select the server name in the hierarchy in the left-hand pane.
- 3. Locate and open the Server Certificates item in the right-hand pane.
- 4. If using a trusted certificate from a 3<sup>rd</sup> party, choose the Import option to add the certificate to IIS.
- 5. If creating a self-signed certificate, choose the Create Self-Signed Certificate option:
  - Enter a name for the certificate.
  - If offered a choice of certificate store, select Web Hosting.

![](_page_30_Picture_22.jpeg)

#### Preparing a Secure Site in IIS

Complete the following steps to configure the secure site to receive the Discover Center installation:

- Create a new folder within the IIS root directory, where the web application files should be installed. The default location for the root directory is 'C:\inetpub\wwwroot\'.
- 2. Open IIS Manager. Right-click the Sites node and choose Add Web Site.
- 3. Enter a name for the site.
- 4. Specify the location where the web application files should be installed. This should be the folder created in step 1.
- 5. Select HTTPS as the binding type.
- 6. Specify the hostname for the site. This should match the hostname used for the SSL certificate.
- 7. From the drop-down list, select the SSL certificate configured in the previous stage.
- 8. Select OK to create the website.

| - 11 16    | Add Website                          |                     | ?      |  |  |  |  |
|------------|--------------------------------------|---------------------|--------|--|--|--|--|
| Start Page | Site name:                           | Application profit  |        |  |  |  |  |
| AN Demo    | AN Discovery Center                  | AN Discovery Center | Sglect |  |  |  |  |
| w a Stats  | Content Directory                    |                     |        |  |  |  |  |
| 2 19 Ad    | Ehysical paths                       |                     |        |  |  |  |  |
| > 40 De    | ChinetpublummeroatiActiveNenigation4 |                     |        |  |  |  |  |
|            | Pass-through authentication          |                     |        |  |  |  |  |
|            | Connect as                           |                     |        |  |  |  |  |
|            | Binding                              |                     |        |  |  |  |  |
|            | Jype: P address                      | Pget                |        |  |  |  |  |
|            | Mtps v All Unassi                    | gned v 443          |        |  |  |  |  |
|            | Host name                            |                     |        |  |  |  |  |
|            | andemo                               |                     |        |  |  |  |  |
|            | Require Server Same Indication       | 0                   |        |  |  |  |  |
|            | SSL certificate:                     |                     |        |  |  |  |  |
|            | MDemo                                | × Seject            | Yes-   |  |  |  |  |
|            |                                      |                     |        |  |  |  |  |

Once created, check access to the empty website. If using a self-signed certificate, a security warning will require a browser exception to be added. If the site creation is successful and the certificate is correctly applied, a warning will be displayed with the message "The Web server is configured to not list the contents of this directory".

## Install Discovery Center to an Existing Secure Site

Follow the standard installation steps outlined in <u>Installing Discovery Center</u> until step 11, Web site settings. At the Web site settings dialog, choose the Select existing site option.

On the next page, configure the Web Application service account as in the standard installation, and select the secure web site from the Select web site drop-down list.

Proceed through the remaining steps for the standard installation. When the install is completed, ensure end-users can successfully access the Discovery Center using the secure website address and that the Discovery Center Workbench can be used to interact with the Discovery Center web services without any errors.

![](_page_31_Picture_17.jpeg)

Migrate Existing Installation to HTTPS

![](_page_32_Picture_4.jpeg)

## **Appendix 3: Upgrading an Existing Installation**

Discovery Center Release 4.2 SP1 and onwards upgrades are fully supported by the standard installation package. For earlier releases, contact <u>support@activenav.com</u> for assistance with a manual upgrade.

To upgrade client applications such as the Discovery Center Workbench, perform an uninstall, followed by installing the latest version.

## Preparing to Upgrade

Review the release notes and this installation guide for the new release to identify any changes in software prerequisites that may affect your installation. Ensure that any new requirements are met before starting your upgrade.

Note: Before upgrading, perform a database backup and ensure that the resulting backup file is safely stored. In the event of any error in the automatic upgrade process, it will be necessary to perform a manual upgrade described in the <u>Troubleshooting</u> <u>Upgrades</u> section.

- 1. If any standard classification structures, e.g., File Sizes, Filetypes (by Extension), or Filetypes (by Format), have been modified, ensure that copies of those structures have been made.
- 2. Review the release notes to check whether any classification structures have changed, merge the updated structures if appropriate.
- 3. Review the release notes to check whether there are any existing unsupported indexes.

#### **Close Existing Browsers**

Ensure that all users have closed any existing browser sessions accessing Discovery Center; if users see incorrectly displayed elements or unexpected errors, press Ctrl + F5 to reload the page with a cache refresh to see if this resolves the problem.

![](_page_32_Picture_17.jpeg)

![](_page_32_Picture_18.jpeg)

## Performing an Upgrade

![](_page_33_Picture_2.jpeg)

Do not attempt to upgrade Discovery Center while logged in using the Discovery Center Scheduler service account; this may affect the ability of the updater to make required changes and will require additional manual configuration (see <u>Troubleshooting Upgrades</u>).

1. To perform an upgrade, launch the installation package on the Discovery Center host server (See <u>Installing Discovery</u> <u>Center</u> for further information).

Note: Any changes made to the system configuration since installation may result in the need for additional manual action after the upgrade; take backups of the configuration files and account names to assist in this process before proceeding with this process.

2. When the installer is run, it will detect the existing installation and display the following upgrade confirmation dialog. Click Next.

![](_page_33_Picture_7.jpeg)

3. Proceed with the upgrade installation, following the wizard prompts. The installer will read and use the settings provided during the initial installation.

![](_page_33_Picture_10.jpeg)

| Migrate Existing                                                       |                    | Appe            | endix 3: | Upgrading an Exitir                       | ng Instal | lation                        |                      |
|------------------------------------------------------------------------|--------------------|-----------------|----------|-------------------------------------------|-----------|-------------------------------|----------------------|
| Prepare to Upgrade Perform Upgrade Installation to HTTPS Configuration | Prepare to Upgrade | Perform Upgrade |          | Migrate Existing<br>Installation to HTTPS |           | Post Upgrade<br>Configuration | Troubleshoot Upgrade |

4. The upgrade will require passwords for the Scheduler Service account and, if applicable, the Discovery Center Web Application service account.

| Service    | account passwords |          |       | Disco | over<br>ente |
|------------|-------------------|----------|-------|-------|--------------|
| Scheduler  | Service Identity  | 1.11     |       |       | ~            |
| Username   | POND\testservice  | Password | ••••• |       |              |
| Applicatio | n Pool Identity   |          |       |       |              |
| Username   | POND\testapp      | Password | ••••• |       |              |
|            |                   |          |       |       |              |
|            |                   |          |       |       |              |
|            |                   |          |       |       |              |
|            |                   |          |       |       |              |
|            |                   | 100000   |       | -     |              |

5. Upon entering valid passwords, a summary screen is displayed showing the settings that have been detected and used for the upgrade.

Note: It is not possible to update settings during an upgrade. If changes are required to any existing settings, Discovery Center should be uninstalled and a clean install performed using the existing database.

| Active Navigation Discovery Cent                                                                                                    | rer Setup - 🗆 🗙                                                            |
|----------------------------------------------------------------------------------------------------|----------------------------------------------------------------------------|
| Setup Summary                                                                                                    | Discovery<br>Center                                                        |
| Install Location<br>C:\Program Files\Active Navigation\D<br>Classification Data Location<br>C:\Program Files\Active Navigation\D<br>File Cache Location<br>C:\Program Files\Active Navigation\D | scovery Center\<br>scovery Center\SearchData\<br>scovery Center\FileCache\ |
| C:\Program Files\Active Navigation\D                                                                                                    | scovery Center Logs                                                        |
| Application Pool Identity<br>POND\testapp                                                                                                    | Scheduler Service Identity<br>POND\testservice                             |
| Database Instance                                                                                                    | SSAS Instance<br>localhost                                                 |
| Database Name<br>ActiveNavigationDiscoveryCenter                                                                                                    |                                                                            |
| Site Name<br>ActiveNavigationDiscoveryCenter                                                                                                    | Site Application Pool Site Port<br>ActiveNavigationDiscoveryCenter 805     |
| Site Physical Path<br>C: (netpub/www.root/AN40web/                                                                                                    |                                                                            |
| System Administrator Group<br>DISCOVERY/Administrators                                                                                                    | Roles for Group<br>All Active Navigation roles                             |
|                                                                                                    | < Back Next > Cancel                                                       |

![](_page_35_Figure_0.jpeg)

## Migrating an Existing Installation to HTTPS

From Release 4.3.9, the Discovery Center installation package supports direct installation to a web application configured for HTTPS. However, this is not possible where a manual configuration has been used to create an HTTPS configuration or for migrating an existing installation to HTTPS. In such cases, you can migrate Discovery Center to HTTPS as follows:

Note: Before upgrading, perform a database backup and ensure that the resulting backup file is safely stored. In the event of any error in the automatic upgrade process, it will be necessary to perform a manual upgrade described in the <u>Troubleshooting</u> <u>Upgrades</u> section.

- From the Discovery Center host server, open Control Panel > Programs and Features.
- Locate and right-click the Discovery Center installation entry and select Change.
- The Discovery Center installation wizard will run; choose the Remove option and ensure that Remove Database within uninstall option is not selected.
- Complete the uninstall process.
- Perform a new installation specifying the name of the existing database at the appropriate step in the process.
- When configuring the IIS site for the new installation, follow the instructions in <u>Appendix 2: Configuring for SSL and</u> <u>HTTPS</u> to create an installation using HTTPS.

![](_page_35_Picture_11.jpeg)
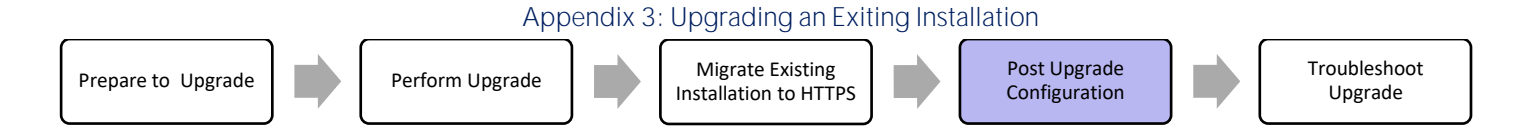

### Post Upgrade Configuration

#### Validate the Upgrade

To validate an upgrade of Discovery Center, review the data that is presented in its browser interface.

- 1. The upgraded database will contain all previous data, which should appear unchanged in the user interface.
- 2. It is necessary to process the Discovery Center reporting database. This can be scheduled for immediate processing from the Reporting and Actions > Reporting Settings option in Discovery Center.

#### Apply any required configuration file changes

The Discovery Center application has a number of settings which are configured based on settings held in various text configuration files within the deployed location on the host server file system. Typically, these settings do not require any changes for the Discovery Center application to function optimally, however in the cases where changes are made any updated values are not persisted following an upgrade and the default settings are reverted to. It is therefore necessary to re-apply any changes that were made to these config files prior to any upgrade again, once an upgrade has completed.

It is strongly recommended that changes to any text configuration file are only made following a recommendation from ActiveNav, refer to support portal knowledge base articles at <u>https://www.support.activenav.com/</u> or contact Active Nav Support via email <u>support@activenav.com</u> for further help.

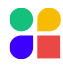

### **Troubleshooting Upgrades**

#### Failure During Automatic Upgrade

When performing an automatic upgrade in post R4.2 releases, a common error occurs due to the Discovery Center being removed, and the database is retained. Path issues can occur if the Discovery Center is inadvertently installed in a different location. Resolve the errors as they arise as described below; once these errors are resolved, proceed with the install process. The installer will recognize any existing database and upgrade it automatically.

#### **Correcting Connector Path Errors**

When Discovery Center is inadvertently installed in a different location, its user interface may exhibit the following behaviors:

- The Network Map tab shows Load Error.
- The Indexes tab does not list indexes.
- The Area of Interest tab reports a server error.

To resolve these problems, the path stored in the Connector Definition table of the Discovery Center database will need to be corrected for all registered connectors as follows:

- Open SQL Server Management Studio, and for the Discovery Center database, create the following query: DECLARE @oldInstallLocation NVARCHAR(MAX) = 'C:\Program Files (x86)\Data Discovery Solutions Ltd\' DECLARE @newInstallLocation NVARCHAR(MAX) = 'C:\Program Files\Active Navigation\' UPDATE ConnectorDefinition SET path = REPLACE( path, @oldInstallLocation, @newInstallLocation) SELECT \* FROM ConnectorDefinition
- 2. Replace the file path with the old installation file path, 'C:\Program Files (x86)\Data Discovery Solutions Ltd\' in the example above.
- 3. Replace the file path with the new installation file path, 'C:\Program Files\Active Navigation\' in the example above.
- 4. Run the query and review the results listed to ensure the location(s) specified match the new installations.

#### Unexpected Behavior in Web Interface

Sometimes browser caching behaviors will cause unexpected errors in the Discovery Center user interface, e.g., unexpected or missing elements in pages or repeated error dialogs. Refresh the browser cache by holding the SHIFT key while reloading the browser page.

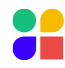

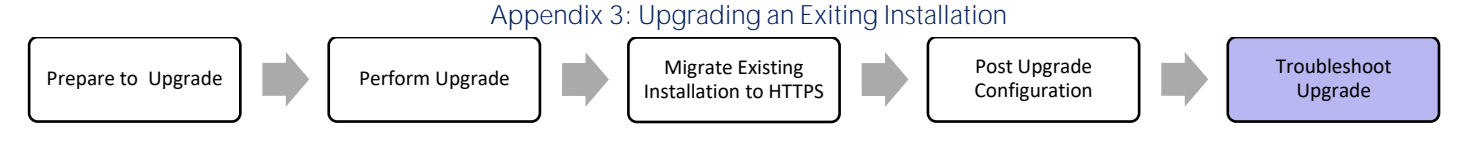

#### Other Issues

For upgrade issues not covered in this document, refer to support portal knowledge base articles at

<u>https://www.support.activenav.com/</u> or contact Active Nav Support via email <u>support@activenav.com</u> and provide the following information:

- 1. Full details of the upgrade steps you have performed
- 2. The version number of the previous release.
- 3. The version to which you were upgrading.
- 4. A detailed description of the errors/issues observed during or after the upgrade.
- 5. A msiexec log file that was generated by running the installation from the command line as documented.

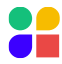

# **Appendix 4: Example Installations**

### Local Server Installation

A local server installation places Discovery Center and all supporting SQL Server components on a single-host server. This installation is simple to implement and can potentially be used for mobile deployments to address locations across a wide geographical area.

The host server must be sufficiently well specified to meet all requirements for Discovery Center, SQL Server, and SSAS as described in <u>Hardware Specifications</u>.

Where multiple Discovery Center instances are required, there will be a cost for SQL Server licenses on every machine. Each machine will require additional RAM and disk resources to support SQL Server adequately.

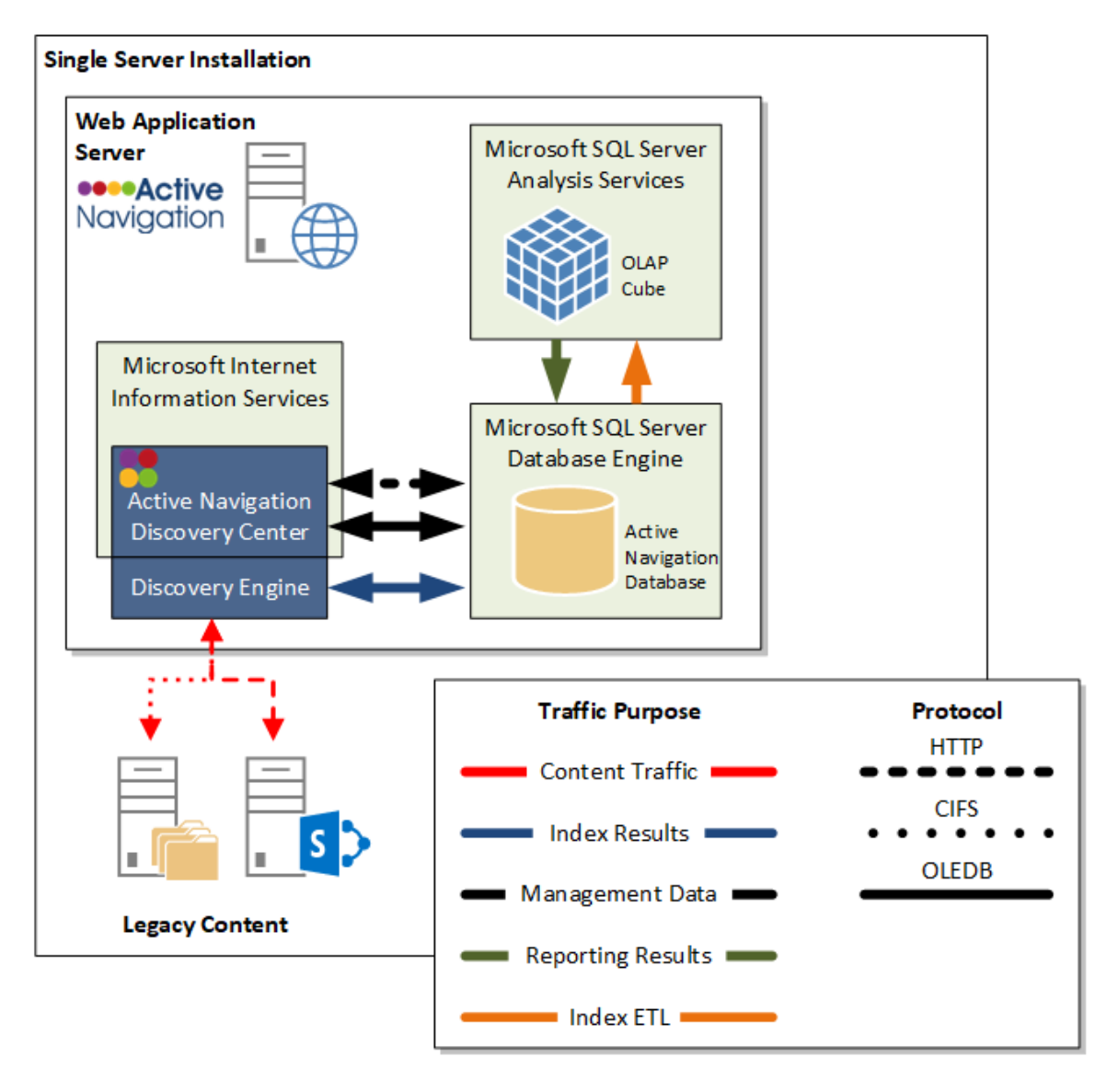

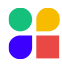

### **Centralized Installation**

Where SQL Server assets (licenses, RAM, disk resource, and administration support) must be centralized for economies of scale, Discovery Centers can be deployed to use a single database farm limited only by SQL Server scale-out capacity. In such circumstances, an Analysis Services system should also be provisioned per Microsoft guidelines.

Note: For this configuration, insufficiently specified SQL instances may cause degraded performance or failures due to a lack of SQL system resources. For best performance, this configuration should be implemented with a dedicated and appropriately sized Discovery Center SQL Server instance.

If the centralized SQL Server environment has SQL Server and SQL Server Analysis Services hosted on separate servers, please see <u>Appendix 7: Additional Configuration for Fully Distributed Configuration</u> for additional steps required to support correct authentication between the elements of the system.

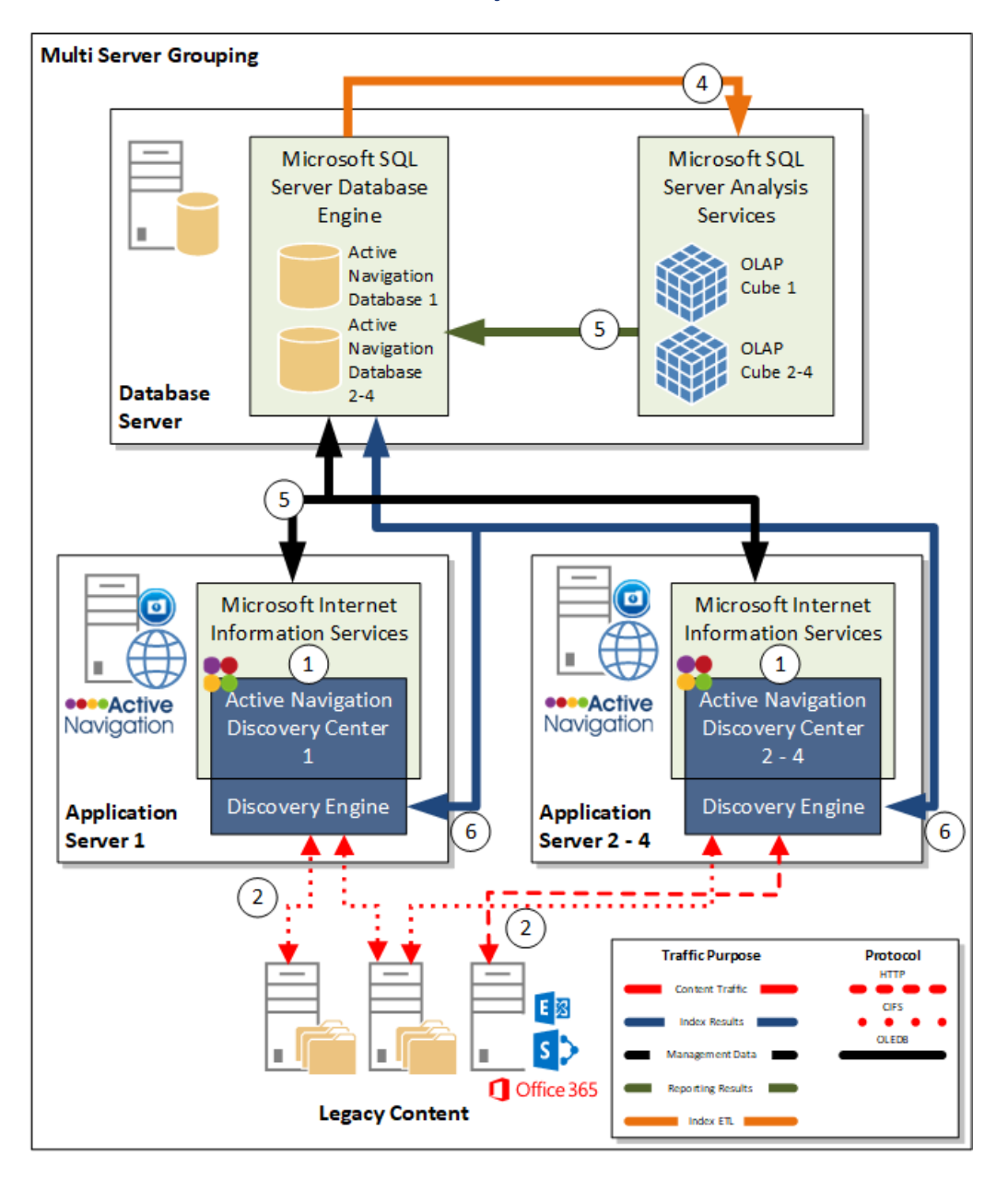

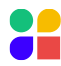

### Example Windows Account and SQL Server Logins

In the above examples, the following Windows account and SQL Server login requirements must be met. Each account or login is shown below against the corresponding traffic in the local server installation diagram above.

#### Windows Accounts

Г

| D | Description                              | Example                                                 | Rights                       |
|---|------------------------------------------|---------------------------------------------------------|------------------------------|
| 1 | Discovery Center Web Application Service | Domain\ANWebSite                                        | Windows default user account |
| 2 | Discovery Center Scheduler Service       | Domain\ANScheduler                                      | Logon as a service           |
| 3 | Groups for Discovery Center user roles*  | Domain\ANSysAdmin<br>Domain\ANAdmin<br>Domain\ANInfoMgr | Standard Windows user groups |

#### SQL Server Logins

| ID                                                                              | Description                              | Example            | Rights                       |  |  |  |  |
|---------------------------------------------------------------------------------|------------------------------------------|--------------------|------------------------------|--|--|--|--|
| 4                                                                               | SSAS Service login                       | Domain\SSASService | Windows default user account |  |  |  |  |
| 5                                                                               | Discovery Center Web Application login   | Domain\ANWebSite   | Logon as a service           |  |  |  |  |
| 6                                                                               | Discovery Center Scheduler Service login | Domain\ANScheduler | Standard Windows user groups |  |  |  |  |
| *If SQL Server and SSAS are appropriately configured these logins should exist. |                                          |                    |                              |  |  |  |  |

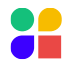

# **Appendix 5: Command Line Installation**

A more advanced configuration of the Discovery Center can be achieved by installation via the windows command line, allowing more detailed control over the install process. Use the msiexec command to perform the command line install. Full details of how to use the Windows Command Line are provided as part of the Windows built-in help. The basic form of the command uses two options:

/l\* <log filename.log> will cause the installer to write a detailed log file. /package <installer filename.msi> must be provided to specify what to install.

For example: /package < ActiveNav.Setup.msi > /l\*install.log

### Installer Extended Command Line Properties

The Discovery Center supports extended properties shown in the table below. If a specific property is omitted, the installer will use the default value shown.

Note: Note: All values on the command line must be quoted if they contain spaces.

| Property Name     | Purpose                                                                                                    | Default Value                                                          |
|-------------------|----------------------------------------------------------------------------------------------------|------------------------------------------------------------------------|
| LICENSE_FILE      | Optionally specify a Discovery Center license file to<br>be added during installation. (The license file can also<br>be added after the installation by a user in the Active<br>Navigation System Administrator role) |                                                                        |
| INSTALLLOCATION   | Specify the folder in which to deploy Discovery<br>Center and working files (excluding the web site files,<br>see below)                                                                                              | "C:\Program Files\Active<br>Navigation\Discovery Center"               |
| SEARCHDATADIR     | Specify the folder in which to store the classification<br>search index (only needed if the location based on<br>the INSTALLLOCATION is inappropriate)                                                                | "C:\Program Files\Active<br>Navigation\Discovery<br>Center\SearchData" |
| FILECACHEDIR      | Specify the folder in which to store the temporary<br>files downloaded during analysis (only needed if the<br>location based on the INSTALLLOCATION is<br>inappropriate)                                              | C:\Program Files\Active<br>Navigation\Discovery<br>Center\FileCache"   |
| LOGDIR            | Specify the folder in which to store the application<br>log files (only needed if the location based on the<br>INSTALLLOCATION is inappropriate)                                                                      | "C:\Program Files\Active<br>Navigation\Discovery<br>Center\Logs"       |
| WEBSITEDIR        | Specify the folder into which to deploy the Discovery<br>Center web application and log files                                                                                                    | C:\inetpub\wwwroot\AN40Web                                             |
| WEBSITE_PORT      | Any valid port number for IIS                                                                                                    | 805                                                                    |
| APP_POOL_IDENTITY | <b>Specify "other" to allow a custom</b> account to be specified for the IIS application pool (see APP_USER and APP_PASS)                                                                                             | other                                                                  |

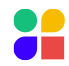

| Property Name          | Purpose                                                                                                    | Default Value                          |
|------------------------|----------------------------------------------------------------------------------------------------|----------------------------------------|
| APP_USER               | Specify a domain account                                                                                                    |                                        |
| APP_PASS               | The windows password for the account specified with APP_USER                                                                                                    | APP_PASS                               |
| APP_POOL_NAME_CUSTOM   | A postfix to use for the application pool created by IIS                                                                                                    | AN4                                    |
| APP_NAME               | The name (description) of the application created in IIS                                                                                                    | ActiveNavigation4                      |
| SCHEDULER_IDENTITY     | Specify "other" to allow a custom service account to be specified (see SCHED_USER and SCHED_PASS)                                                                  | Other                                  |
| SCHED_USER             | Specify a domain account with Log on as a Service right                                                                                                    |                                        |
| SCHED_PASS             | The Windows password for the account specified with SCHED_USER                                                                                                    |                                        |
| SQL_SERVER_NAME        | The server and optional instance to deploy the<br>Active Navigation database in to                                                                                 | localhost                              |
| SQL_DATABASE_NAME      | This name is used for the SQL Server relational<br>database and SQL Server Analysis Services reporting<br>database that is created and used by Discovery<br>Center | ActiveNav4                             |
| SSAS_SERVER_NAME       | The server and optional instance to deploy the Discovery Center reporting database in to                                                                           | Value specified for<br>SQL_SERVER_NAME |
| DEFAULT_ADMIN_ACC      | Specify a Windows group or user to put into the Discovery Center System Administrators role                                                                        | BUILTIN\Administrators                 |
| DEFAULT_ALL_ROLES      | Specify 1 to add the administrator group or to be<br>added to all roles in the Discovery Center, or 0 to<br>just add them to the System Administrator role.        | 0                                      |
| VALIDATE_APP_POOL_USER | Specify this property with the value 0 to skip the password validity check for the web site application pool user                                                  | 1                                      |
| VALIDATE_SCHED_USER    | Specify this property with the value 0 to skip the password validity check for the scheduler service account                                                       | 1                                      |
| DEBUG_CA               | This can be used by developers to interrupt the<br>normal installer operation to allow debugging the<br>installer custom actions                                   |                                        |

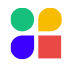

### **Example Command Line**

C:\>msiexec /I\* "install-.log" SCHEDULER\_IDENTITY=other SCHED\_USER=AN\svc-ansched SCHED\_PASS=pass APP\_POOL\_IDENTITY=other APP\_USER=AN\svc-anweb APP\_PASS=pass SQL\_DATABASE\_NAME=ActiveNav4 APP\_POOL\_NAME\_CUSTOM=ActiveNav4 APP\_NAME=ActiveNav4 WEBSITEDIR=C:\ActiveNavigation\website WEBSITE\_PORT=805 INSTALLLOCATION=C:\ActiveNavigation DEFAULT\_ALL\_ROLES=1 /package ActiveNavigation.Setup.msi

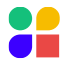

Create Management Reporting DB Configure Management Reporting DB Upgrade Management Reporting DB

## **Appendix 6: Configuring Management Reporting Database**

If you are using the Management Reporting feature, a Management Reporting Database must be created and then configured in the Discovery Center Report Settings. The Management Reporting Database will allow you to build a historical record of your information management activities.

### Creating the Management Reporting Database

A simple batch file has been provided in the ManagementReportingDatabase subfolder of your Discovery Center installation.

Note: For the creation process to be successful, the user running the batch file must have the SQL sysadmin role granted in the SQL instance chosen as the Management Reporting Database location. Contact <u>support@activenav.com</u> for more details on these requirements if needed.

To perform the database creation, follow these steps:

- 1. Open a command prompt window on the server where the Discovery Center application has been installed.
- Change location in the command window to the Management Reporting folder of your Discovery Center installation. If you have installed in the default location, you can use the following command to do this: cd \Program Files\Active Navigation\Discovery Center\ManagementReportingDatabase
- 3. Run the CreateManagementReportingDatabase.bat script and enter the details to be used for your database. Note: For technical reasons, inputs starting with '-' or '--' are not supported. Additionally, if any input contains exclamation marks ('!' characters), then a '!' must be added before each one. For example, 'user!name' would be entered as 'user!!name'.

When prompted, choose whether or not the database should be accessed via service accounts. If a service account is not used, a named SQL server account must be used to ensure that the Discovery Center application can access the database.

a. If service account access is used, you will need to enter the name of at least one service account. Note: If you use the same account for your scheduler and the web application, you only need to enter it once.

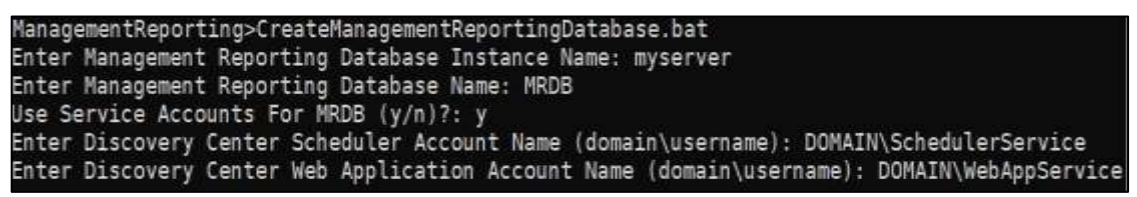

b. If SQL account access is used, you will need to enter the account's username and password; it will be created if it does not already exist.

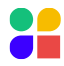

| Appendix 6: Configuring Management Reporting Database                                                                                                    |                                                                                                    |                                                                                                    |                                                                                                    |                                                         |  |  |
|----------------------------------------------------------------------------------------------------|----------------------------------------------------------------------------------------------------|----------------------------------------------------------------------------------------------------|----------------------------------------------------------------------------------------------------|---------------------------------------------------------|--|--|
| Create Management<br>Reporting DB                                                                                                    |                                                                                                    | Configure Management<br>Reporting DB                                                                                                    |                                                                                                    | Upgrade Management<br>Reporting DB                      |  |  |
| Manage<br>Enter I<br>Enter I<br>Use Se<br>Enter<br>Enter<br>Manage<br>Enter<br>Enter<br>Use Se<br>Enter<br>Enter<br>Creati<br>Proces<br>Proces<br>Proces<br>Proces<br>Proces<br>Proces<br>Proces<br>Proces | mentReportingDat<br>Management Repor<br>Management Repor<br>rvice Accounts F<br>SQL Account User<br>Password For SQL<br>ering the correct details<br>mentReportingDat<br>Management Repor<br>Management Repor<br>rvice Accounts F<br>SQL Account User<br>Password For SQL<br>ng database<br>sing directory:<br>sing directory: | Cabase>CreateManage<br>ting Database Inst<br>ting Database Name<br>or MRDB (y/n)?: n<br>name To Use For Da<br>Account To Use For<br>abase>CreateManage<br>ting Database Inst<br>ting Database Inst<br>ting Database Name<br>or MRDB (y/n)?: n<br>name To Use For Da<br>Account To Use For<br>Schemas Done.<br>Assemblies Done.<br>Views Done.<br>Functions Done.<br>ViewsWithFunctions<br>StoredProcedures<br>Data Done.<br>Roles Done.<br>Frequired) Done | ementReportingDat<br>ance Name: myser<br>ance Name: myser<br>atabase: MrdbUser<br>or Database: ****<br>for creating the database<br>ementReportingDat<br>ance Name: myser<br>ance Name: myser<br>ance Name: myser<br>ance Name: ****<br>ance Name: ****<br>ance Name: **** | cabase.bat<br>rver<br>*****<br>e:<br>cabase.bat<br>rver |  |  |

Once the process completes, a new Management Reporting Database will be available with the name provided on the given SQL instance and permissions granted to allow access and processing from Discovery Center using the specified user accounts.

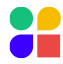

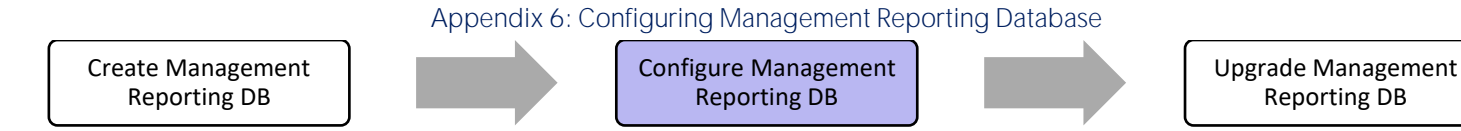

### Configuring the Management Reporting Database for Use

Once the database has been successfully created, you must provide the information to the Discovery Center Web Application as follows:

- 1. Open the Discovery Center Web Interface.
- 2. Navigate to the Reporting and Actions > Reporting Settings tab.
- Locate the Management Reporting Database Processing section, then choose Edit to enable the database Instance name, Database name, and various connection credential options to be entered.
   Note: This section of the page is only visible if you have a license that enables Management Reporting.

| instance name:  | localhost                               |
|-----------------|-----------------------------------------|
| latabase name:  | ActiveNavigationManagementReportingData |
| redential Type: | Service Account(s) SQL                  |
| Credential:     | mrd0_user •                             |

- 4. There are two options for Credential Type, these are:
  - a. Service Account(s) Using Integrated Windows authentication using the service accounts that run the Discovery Center application.
  - b. SQL If the SQL Credential option is selected, a selection list will appear. This list displays all the Credential records that exist in the Discovery Center. These records are defined in the Credential Management section of the application located in the System Settings tab and allow a username and password combination to be provided. They are used to represent the SQL user and password information.

Note: In either case, the account(s) being used must have been granted the relevant permission from the Management Reporting Database; this can be done either during creation (see <u>Creating the Management Reporting Database</u>) or manually.

5. Click Save; the system will check the connection to the database and the database structure to ensure that the Management Reporting Database is accessible with the provided credentials and contains a structure compatible with the current version of Discovery Center. (If the credentials entered are incorrect or the version is incompatible, you will be prompted with a message to correct them).

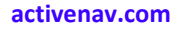

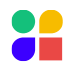

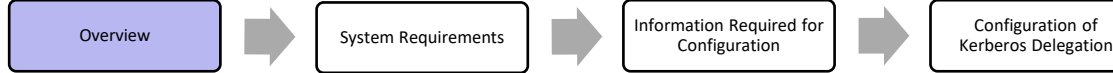

Additional Information and Troubleshooting

### Upgrading the Management Reporting Database

A simple batch file has been provided to upgrade the Management Reporting Database, located in the ManagementReportingDatabase subfolder of your Discovery Center installation.

Note: For the upgrade process to be successful, the user running the batch file must have the SQL sysadmin role granted in the SQL instance that the Management Reporting Database is installed. Contact <u>support@activnav.com</u> for more details on these requirements if needed.

To perform the upgrade:

- 1. Open a command prompt window on the server where the Discovery Center application has been installed. You must run the command prompt as a user with access to SQL and the Management Reporting Database.
- Change location in the command window to the Management Reporting folder of your Discovery Center installation. If you have installed in the default location, use the following command: cd \Program Files\Active Navigation\Discovery Center\ManagementReportingDatabase
- 3. Run the UpdateManagementReportingDatabase.bat script and enter the details to be used for your database. C:\Program Files\Active Navigation\Discovery Center\ManagementReportingDatabase>UpdateManagementReportingDatabase.bat Enter Database Instance Name myinstance Enter Database Name mrdb

After entering the correct details, you will see the following message:

Database mrdb successfully updated

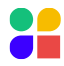

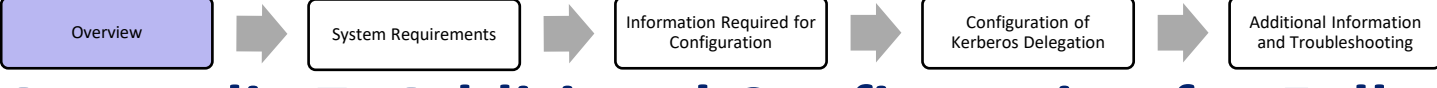

## **Appendix 7: Additional Configuration for Fully Distributed Configuration**

### Overview

A fully distributed configuration where Discovery Center, SQL Server, and SQL Server Analysis Services are installed on separate host servers requires extra configuration to allow authentication between each component.

This configuration involves communication between components, as shown in the diagram below. To produce reports, the Discovery Center must be able to access data from SSAS via SQL Server, creating a situation known as Double Hop Authentication. This requires SQL Server to present credentials from the Discovery Center service accounts to the Back End Tier.

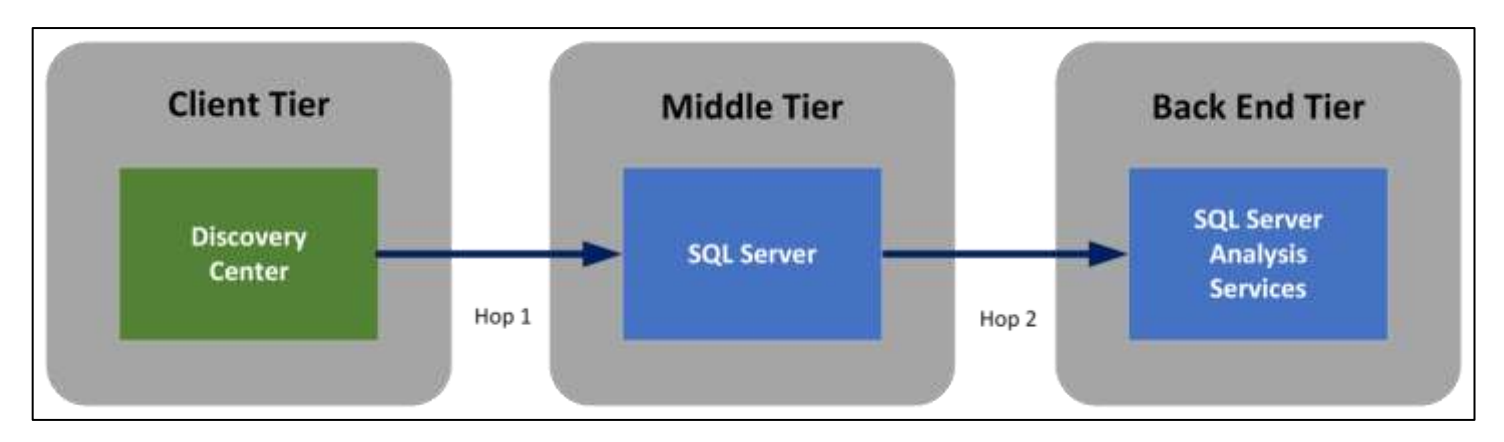

Windows provides two built-in authentication mechanisms; these are NTLM and Kerberos. Under normal circumstances, the underlying environment selects the appropriate authentication mechanism in the background without the user being aware of which is being used. However, Kerberos must be used to support double hop authentication; this requires certain preconditions to be met by the operating environment and specific configuration steps to be taken.

The following sections outline the steps needed to configure a fully distributed Discovery Center deployment correctly.

Note: Regarding Azure Cloud deployment - The use of an Azure SQL Database or Azure SQL Managed Instances for the SQL Server host in the Middle Tier above is not supported. This is because Microsoft do not support communication from SQL databases in those environments to SQL Server Analysis Services databases, which is a requirement for the Discovery Center reporting solution. The use of Azure Analysis Services as the SQL Server Analysis Services host in the Back End Tier above is also not supported as Microsoft do not support the use of Multidimensional data models in these environments, which is also a requirement for the Discovery Center reporting solution.

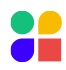

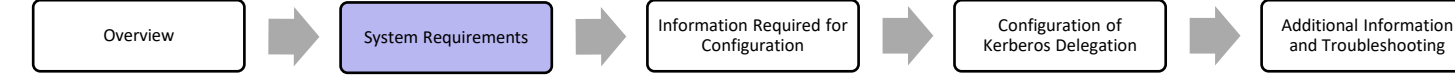

### System Requirements

#### Active Directory

Kerberos authentication provided by Active Directory meeting the following requirements:

- 1. The Windows domain must be operating at a functional level of Windows Server 2003 or later.
- 2. The systems that will be used must be time-synchronized.
- 3. The domain must provide correct name resolution for DNS and NetBios protocols for short and fully qualified server names.
- 4. TCP and UDP traffic must be allowed on port 88, where firewalls are present between the installation and the domain controller components.
- 5. All systems to be used for the deployment must belong to the same Windows domain.
- 6. Domain administration rights and access to the domain controller must be available to carry out some of the configuration steps described below.

#### SQL Server

Kerberos authentication depends on the correct configuration of SPNs (Service Principal Names) for the components that will be carrying out authentication tasks. The steps to configure SPNs for SQL Server are described in the next section <u>Information</u> <u>Required for Configuration</u>. The SQL Server installation must use either a domain account (preferred) or a built-in system account such as Network Service or Local System for the SQL and SSAS services.

Note: Kerberos authentication configuration will not be possible if the SQL Server installation uses local computer accounts for SQL Services.

Record the service accounts used for SQL and SSAS services and the SQL SSAS instance names as these will be required for the configuration of SPNs and delegation properties.

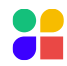

| Overview |  | System Requirements |  | Information Required for<br>Configuration |  | Configuration of<br>Kerberos Delegation |  | Addit<br>and |
|----------|--|---------------------|--|-------------------------------------------|--|-----------------------------------------|--|--------------|
|----------|--|---------------------|--|-------------------------------------------|--|-----------------------------------------|--|--------------|

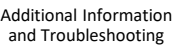

### Information Required for Configuration

To complete the Kerberos configuration, you will need to know the following information:

| Item                                                           | Notes                                                                          |
|----------------------------------------------------------------|--------------------------------------------------------------------------------|
| Local domain controller name                                   | Domain Administrator privileges are required for configuration                 |
| SQL Server host name                                           | The fully qualified host name for the SQL Server host server                   |
| SQL Server instance name                                       | For SQL Server instance with a non-standard name                               |
| SQL Server service account                                     | Must use a domain service account (preferred) or a built-in service account    |
| Local Administrator Credentials to access<br>SQL Server system | To configure Local Security Policies for the SQL Server host server            |
| SQL Server Analysis Services host name                         | The fully qualified host name for the SQL Server Analysis Services host server |
| SQL Server Analysis Services instance name                     | For SQL Server instance with a non-standard name                               |
| SQL Server Analysis Services service account                   | Must use a domain service account (preferred) or a built-in service account    |

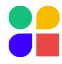

### Configuration for Kerberos Delegation

Successful authentication in a double hop scenario requires a Kerberos delegation to be configured, which requires careful configuration of SPN's for the relevant services and delegation rights for the middle tier service account.

There are several ways to configure delegation to support double hop authentication. The steps below outline how to use constrained delegation and protocol transition to allow the SQL Server service to authenticate with SSAS regardless of whether the client connection to SQL Server was made using Kerberos. Additional steps are required but will reduce the risk of authentication failures.

#### Configure SPNs for SQL and SSAS Using Built-In Service Accounts

If SQL is installed using built-in accounts (e.g., Network Service or Local System), SPNs are typically set up correctly during installation; however, it is important to ensure this is the case by following these steps, substituting local settings in each

| Service     | Host Name               | Instance Name |
|-------------|-------------------------|---------------|
| SQL Server  | SQLServer.mydomain.com  | default       |
| SSAS Server | SSASServer.mydomain.com | default       |

example:

#### Check SPN Settings for SQL Server (Built-In)

For a non-default SQL instance, substitute the instance name in place of port number 1433:

- 1. Run the following command to list SPN settings for the host SQLServer: Setspn -L SQLServer
- Confirm that the following two SPN entries are listed in the results: MSSQLSvc/SQLServer.mydomain.com:1433 MSSQLSvc/SQLServer:1433
- If settings are missing, add the relevant entries using commands: Setspn.exe -S MSSQLSvc/SQLServer.mydomain.com:1433 SQLServer Setspn.exe -S MSSQLSvc/SQLServer:1433 SQLServer
- 4. If changes were made, repeat the first two steps to confirm the configuration.

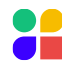

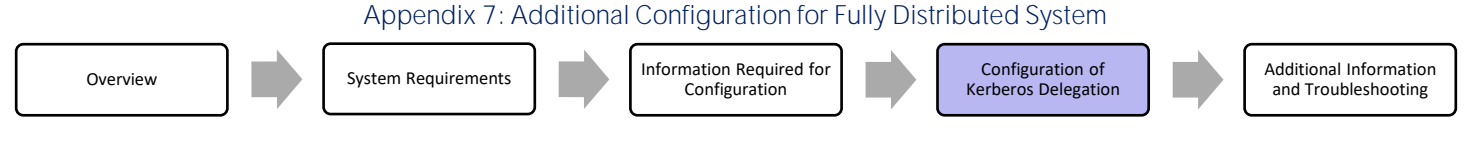

Check SPN Settings for SSAS Server (Built-In)

For a non-default SSAS instance, add to the SPN a colon and then the instance name (e.g., MSOLAPSvc.3/SQLServer:myinstance).

- 1. Run the following command Setspn -L SSASServer
- 2. Confirm the following two SPN entries are listed in the results: MSOLAPSvc.3/SSASServer.mydomain.com MSOLAPSvc.3/SSASServer
- If settings are missing, add the relevant entries using commands: Setspn.exe -S MSOLAPSvc.3/SSASServer.mydomain.com SSASServer Setspn.exe -S MSOLAPSvc.3/SSASServer SSASServer
- 4. If changes were made, repeat the first two steps to confirm the correct configuration.

#### Configure SPNs for SQL and SSAS Using Domain Service Accounts

If SQL is installed using domain accounts, the steps are the same as used for built-in accounts, the only difference being the command line species the service account instead of the hostname.

Note: If SQL Server uses domain accounts for its services, the setspn command-line tool can be run from server systems within the domain – domain administration rights are required.

When SQL is installed with a domain account, an SPN is not normally configured automatically, and therefore it is normal for the SPNs not to be present in this scenario. Substitute the following values for your local settings when running the example command lines below:

| Service     | Host Name               | Instance Name | Service Account |
|-------------|-------------------------|---------------|-----------------|
| SQL Server  | SQLServer.mydomain.com  | ANSQL         | MYDOMAIN\sql    |
| SSAS Server | SSASServer.mydomain.com | ANSSAS        | MYDOMAIN\ssas   |

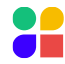

Appendix 7: Additional Configuration for Fully Distributed System

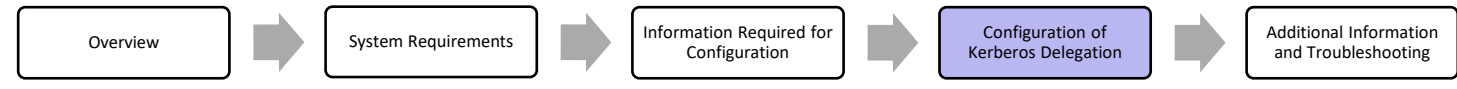

Check SPN Settings for SQL Server (Domain)

For a default SQL instance, substitute the port number 1433 in place of the instance name ANSQL:

- 1. Run the following command to list SPN settings for account MYDOMAIN\sql: Setspn -L MYDOMAIN\sql
- Confirm that the following two SPN entries are listed in the results: MSSQLSvc/SQLServer.mydomain.com:ANSQL MSSQLSvc/SQLServer:ANSQL
- If settings are missing, add the relevant entries using commands: Setspn.exe -S MSSQLSvc/SQLServer.mydomain.com:ANSQL MYDOMAIN\sql Setspn.exe -S MSSQLSvc/SQLServer:ANSQL MYDOMAIN\sql
- 4. If changes were made, repeat the first two steps to confirm the configuration.

Check SPN Settings for SSAS Server (Domain)

For a default SSAS instance, remove the instance name, ANSSAS from the SPN, e.g., MSOLAPSvc.3/SSASServer.

- 1. Run the following command Setspn –L MYDOMAIN\ssas
- 2. Confirm the following two SPN entries are listed in the results: MSOLAPSvc.3/SSASServer.mydomain.com:ANSSAS MSOLAPSvc.3/SSASServer:ANSSAS
- If settings are missing, add the relevant entries using commands: Setspn.exe -S MSOLAPSvc.3/SSASServer.mydomain.com:ANSSAS MYDOMAIN\ssas Setspn.exe -S MSOLAPSvc.3/SSASServer:ANSSAS SSASServer MYDOMAIN\ssas
- 4. If changes were made, repeat the first two steps to confirm the correct configuration.

Note: If either the SQL or SSAS components are using a named instance, configure an SPN for the SQL Browser service to successfully discover port numbers for the instances. See the link in the <u>Summary of Common Kerberos Errors</u> for details.

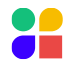

#### Active Directory Configuration for Service Accounts

The following requires domain administration rights and access to a domain controller. The steps below are grouped by Domain Service Account, Built-In Service Account, and Both (where the steps are the same for both types of configuration); follow them to ensure your configuration can be used in a delegation situation.

Configuration Using Domain Service Account or Built-In Service Account

Domain Service Account

- 1. On the domain controller, launch the Active Directory Users and Computers configuration tool.
- 2. Locate the service account for the SQL Service and open the properties dialog for the account.

| SQL Service Properties ? 🗙                                                                                                    |
|----------------------------------------------------------------------------------------------------|
| Member Of         Dial-in         Environment         Sessions         Remote control           Remote Desktop Services Profile         Personal Virtual Desktop         COM+           General         Address         Account         Profile         Telephones         Delegation         Organization |
| User logon name:<br> sql @mydomain.com 💌                                                                                                    |
| User logon name (pre-Windows 2000):<br>MYDOMAIN\ sql                                                                                                    |
| Log On To                                                                                                    |
| ☑ Unlock account                                                                                                    |
| Account options:                                                                                                    |
| This account supports Kerberos AES 128 bit encryption.                                                                                                    |
| Account expires                                                                                                    |
| C End of: 25 July 2013                                                                                                    |
| OK Cancel Apply Help                                                                                                    |

- 3. Ensure that the account is permitted to participate in delegation by ensuring the Account is sensitive and cannot be delegated check box is NOT checked.
- 4. If the SPN for the SQL service has been correctly configured to use this account, the user properties dialog will have a tab labeled Delegation. If this is not present, check the SPN settings.

Built-In Service Account

5. If using a built-in service account (e.g., Network Service), open the account properties dialog for the SQL server host (in our example SQLServer).

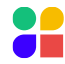

| Appendix 7: Additional Configuration for Fully Distributed System |  |                     |  |                                           |  |                                         |  |                                            |
|-------------------------------------------------------------------|--|---------------------|--|-------------------------------------------|--|-----------------------------------------|--|--------------------------------------------|
| Overview                                                          |  | System Requirements |  | Information Required for<br>Configuration |  | Configuration of<br>Kerberos Delegation |  | Additional Information and Troubleshooting |

Both

6. To allow constrained delegation: select the Delegation tab, enable the Trust this user for delegation to specified services only option, and enable the sub-option Use any authentication as shown.

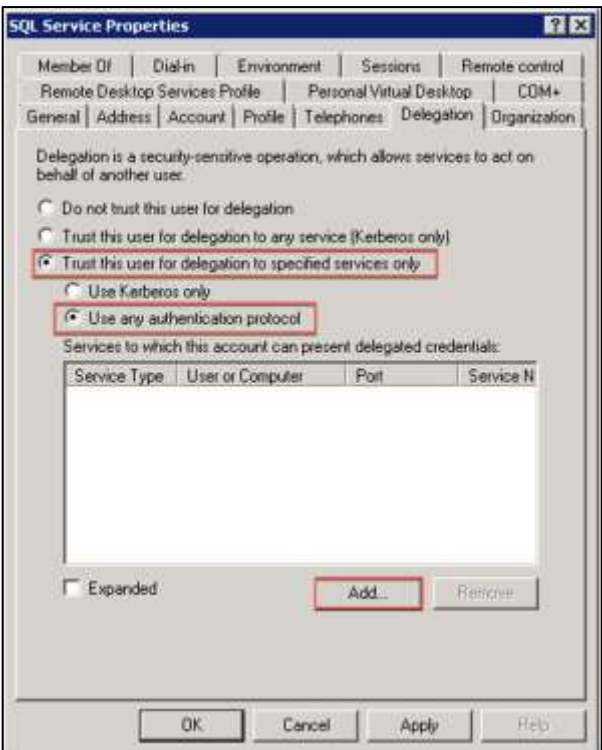

- 7. For security reasons, constrained delegation requires that specific services are identified as valid candidates for delegation. Click the Add button in the Delegation tab. The Add Services dialog will open.
- 8. Click the Users or Computers button.

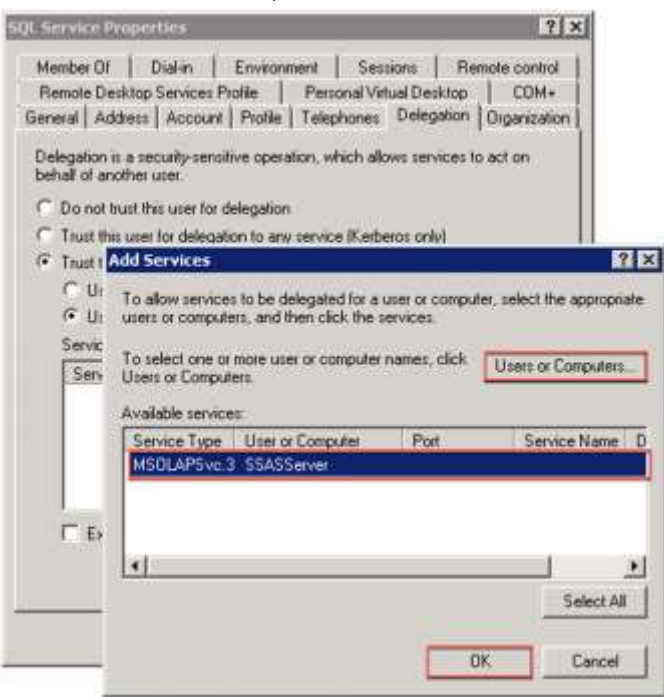

Domain Service Account

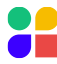

Appendix 7: Additional Configuration for Fully Distributed System

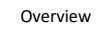

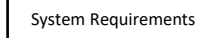

Information Required for Configuration

Configuration of Kerberos Delegation Additional Information and Troubleshooting

9. If the SSAS Service uses a domain service account, enter the name of the account in the Select Users or Computers dialog as shown below.

### Built-In Service Account

10. If the service is using a built-in system account such as a Network Service, enter the hostname of the SSAS host system (e.g., SSASServer)

### Both

- 11. All SPNs registered to the specified account will be added as shown.
- 12. Locate and select the SPN record for service type MSOLAPSvc. 3 on the correct server and select OK to dismiss the Add Services dialog for the SQL Server service account.
- 13. If the required SPN is not listed, review the steps for registering SPNs in the previous section <u>Configuration for</u> <u>Kerberos Delegation</u>.

| Delegation is a security-sensitive operation, which allows services to act on behall of another user.         © Do not trust this user for delegation         If Trust this use         If Trust this user         If Use Kerb         If Use Kerb         If Use any is         Services to w         Services to w         Services to w         Service Type         Variable services         From this location:         Service Type         From this location:         Service Type         From this location:         Intert the object names to select (examples)         Delegation of the object names to select (examples)                                                                                                    | Member Of   Dial-in<br>Remote Desktop Servi<br>General   Address   Ac                                     | n   Environme<br>ices Profile  <br>count   Profile                                                             | ent   Sessions   Remote<br>Personal Vitual Desktop  <br>Telephones Delegation   Org                                                                               | control<br>CDM+<br>panization |               |
|----------------------------------------------------------------------------------------------------|----------------------------------------------------------------------------------------------------|----------------------------------------------------------------------------------------------------|----------------------------------------------------------------------------------------------------|-------------------------------|---------------|
| Trust this use     To allow services to be delegated for a user or computer, select the appropriate     users or computer     Services to w     Service Typ     Available services     Service Type     From this location:     Service Type     Service Type | Delegation is a security<br>behalf of another user.<br>C Do not trust this use<br>C Trust this use press  | -sensitive operation                                                                                           | on, which allows services to act                                                                                                    | on                            |               |
| Enter the object names to select ( <u>examples</u> )<br>asad<br>Check Na                                                                                                    | Trust this use     Use Keib use     To Use Arity     Services to w     Service Tyg     Av     Service Tyg | allow services to<br>ess or computer<br>select one or n<br>ers or Computer<br>allable services<br>Service Type | be delegated for a user or com<br>select Users or Computers<br>Select this object type:<br>Users, Computers, Built in sec<br>From this location:<br>mydiomain.com | outer, select the appropriate | Object Types. |
| Expander Advanced DK Can                                                                                                    | Expander                                                                                                  |                                                                                                    | Enter the object names to sele                                                                                                    | ct (examples)                 | Check Namer   |

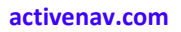

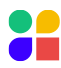

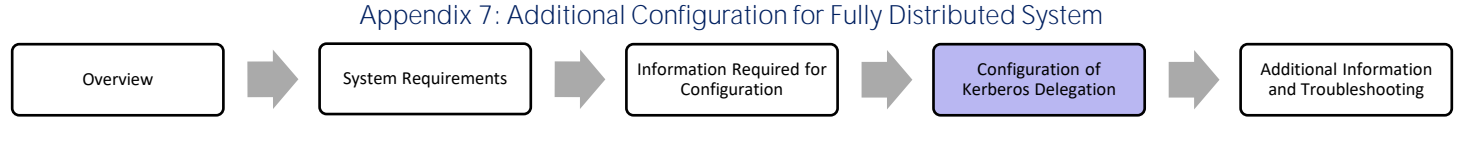

#### Local Rights on SQL Server (Middle Tier) System

The final requirement for the successful operation of Kerberos Delegation is to assign specific user rights to the SQL Server Service account on the SQL Server host system as follows:

- 1. Connect to the SQL Server host system.
- 2. Launch the Local Security Policy application (To run directly, use secpol.msc).
- 3. Select the Security Settings > Local Policies > User Rights Assignment node in the directory on the left pane.

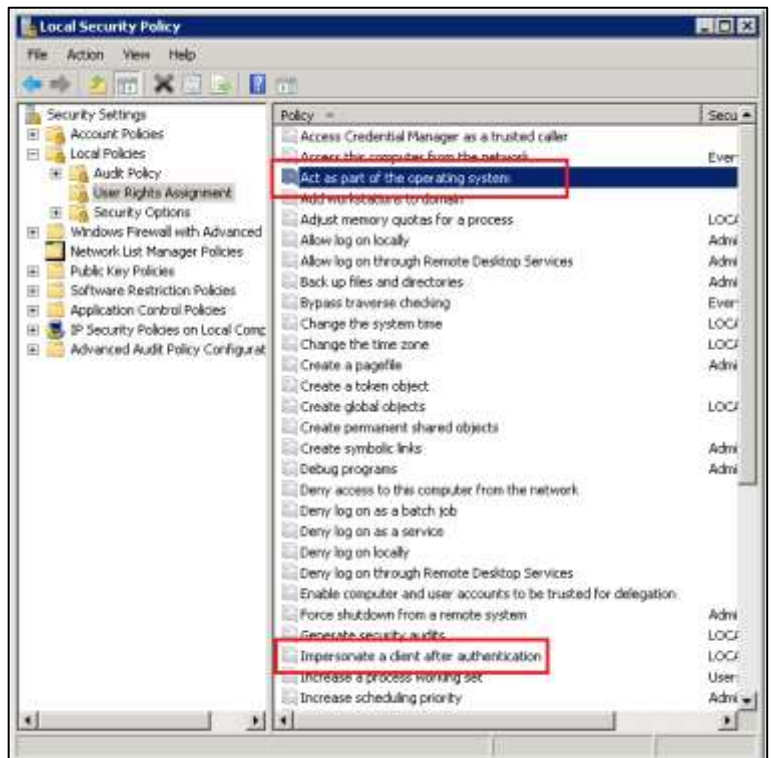

- 4. Right-click Act as part of the operating system and click properties. Add the service account used by SQL to the list of accounts.
- 5. Right-click Impersonate a client after authentication and click properties. Add the service account used by SQL to the list of accounts.

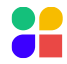

Appendix 7: Additional Configuration for Fully Distributed System

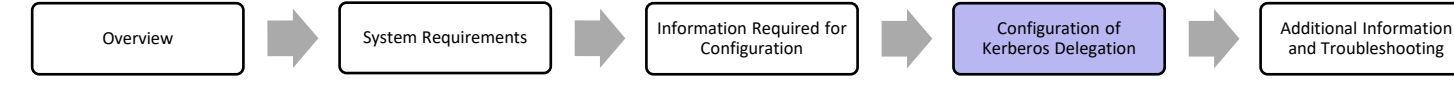

### Validating Configuration

Validate your Kerberos configuration to ensure that it allows Discovery Center to function correctly using the following steps:

- 1. Complete the ActiveNav Discovery Center Installation.
- 2. Perform a skim index over a small number of test files.
- 3. Confirm that the Discovery Center can generate reports and export file details from the reporting interface.
- 4. If reports cannot be generated:
  - Review the error log for details of the error(s) encountered.
  - Review the Kerberos configuration steps above; accurate configuration of every step is essential for authentication to succeed.
  - Check the underlying Active Directory requirements described above.
  - Review the links in the following section for further information regarding Kerberos's correct configuration and troubleshooting configuration issues.

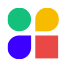

### Additional Information and Troubleshooting

Solving problems with Kerberos can be a difficult process; the links below were used in preparing the guidance above and offer additional detail on configuration requirements and troubleshooting.

### Configuration of SPN for SQL Server

Summary of configuration for SQL Server:

https://msdn.microsoft.com/en-us/library/ms191153%28v=sql.105%29.aspx.

Note: Versions of the page are available for different versions of SQL Server.

Detailed case study of constrained delegation between SQL Server and SQL Server analysis services:

https://msdn.microsoft.com/en-us/library/ee191523%28SQL.100%29.aspx

#### Configuration of SPN for SQL Browser Service

An SPN for the SQL Server Browser service is required to establish a connection to a named instance of SQL Server Analysis Services or SQL Server:

https://support.microsoft.com/kb/950599.

#### Summary of Common Kerberos Errors

Common error messages that can occur when using Kerberos:

https://msdn.microsoft.com/en-us/library/ms819978.aspx.

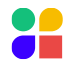

Integration Overview

CyberArk Credential Provider Instalation

# **Appendix 8: CyberArk Configuration**

### **Integration Overview**

Discovery Center includes an optional licensed feature that can define Credentials using accounts and passwords stored in a CyberArk vault.

- Discovery Center integrates with CyberArk using the Application Identity Management (CyberArk AIM) architecture.
- Discovery Center's CyberArk interface uses a collocated CyberArk Credential Provider windows service to communicate with a target CyberArk vault.
- For this release, the Discovery Center integrates with Version 9.95 of the CyberArk Credential Provider only.
   Discovery Center will be unable to retrieve passwords from the target vault if a later version of the Credential Provider is installed.
- Discovery Center's Cyber Ark interface is enabled by installing a license with the CyberArk AIM Custom Feature Pack. Once enabled, the Discovery Center application does not require any additional configuration steps.
   Note: The CyberArk Credential Provider Service must be installed and configured on the same machine as the Discovery Center application. The target vault must also be configured to accept requests from the Discovery Center.

For a more detailed description of the CyberArk AIM architecture and the steps required to install and configure the CyberArk AIM facility, refer to the CyberArk document Credential Provider and Application Server Credential Provider Implementation Guide.

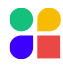

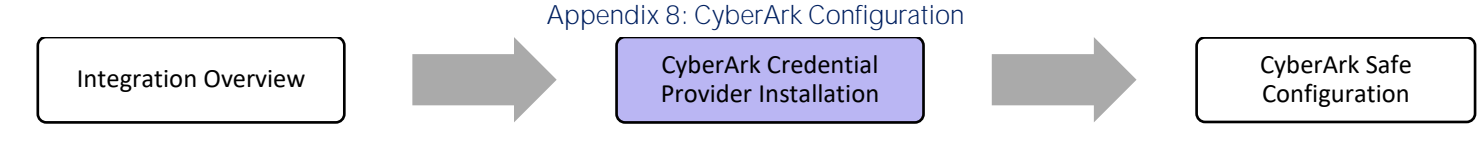

### CyberArk Credential Provider Installation

The CyberArk Credential Provider is a windows service that provides a secure, authenticated interface between the client applications and an instance of a Cyber Ark vault.

- A single instance of a Credential Provider windows service acts as the interface point for any CyberArk AIM-enabled application installed on the same machine.
- The Credential Provider does not need to be re-installed or reconfigured if it's already present on a machine.
- The Credential Provider must be installed on the same machine that hosts the Discovery Center application.
- The Credential Provider Installer CD Image is available on the CyberArk support portal for registered customers.

Note: Before installing, make a note of the IP Address and Port of the target CyberArk vault. Check that these are not blocked by any firewall or other security settings. The installation will attempt to contact the vault and will fail if the vault is inaccessible.

The following steps describe the simple case for a new Credential Provider Installation where the host machine hasn't been registered with a target CyberArk vault. A standard vault configuration is used. Refer to CyberArk's 'Credential Provider and Application Server Credential Provider Implementation Guide' for more complex cases such as reinstallation or automated/silent installs.

- 1. In the AIM CD Release Image, navigate to the Credential Provider > Windows folder.
- 2. Run Setup.exe, accept the license prompt, and then click Next.
- 3. Enter your Customer Information (this doesn't affect the functionality of the Credential Provider).

| Customer Information                               | Sector 1              |
|----------------------------------------------------|-----------------------|
| Please enter your information,                     |                       |
| Please enter your name and the name of the company | y for which you work. |
| Hare Marrie                                        |                       |
| User Hame.                                         |                       |
| DC User                                            |                       |
| Company Name:                                      |                       |
| Company Ltd                                        |                       |
|                                                    |                       |
|                                                    |                       |
|                                                    |                       |
|                                                    |                       |
| all'Shield                                         |                       |

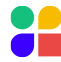

4. Unless the target CyberArk vault has been configured with custom settings, choose the Typical option, then click Next.

| Select installation type and the folder where setup will install files for Application Provider.                                                                                                 | Password                  |
|----------------------------------------------------------------------------------------------------|---------------------------|
| @* · · ·                                                                                                    |                           |
| I specal     All program features will be installed with the default configuration                                                                                                    | values.                   |
| Custom Allows you to customize configuration parameters. Recommender want to configure the provider to use an existing Vault environme you want to overwrite the default configuration settings. | d when you<br>nt, or when |
| Destination Folder<br>C:\Program Files (x86)\CybesAuk                                                                                                    | Browce                    |

5. Enter the CyberArk's vault's connection IP address and port, then click Next.

| vberArk App | ication Identity Manager Setup          | ×   |
|-------------|-----------------------------------------|-----|
|             |                                         | 200 |
| Please entr | er the Vault's Address and Port number. |     |
| Address:    | cyberarkserver.company.jcom             |     |
| Port        | 1858                                    |     |
|             |                                         |     |
| dafSheld —  |                                         |     |

6. If necessary, define an account in the CyberArk vault that can be used by the Credential Provider.

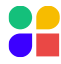

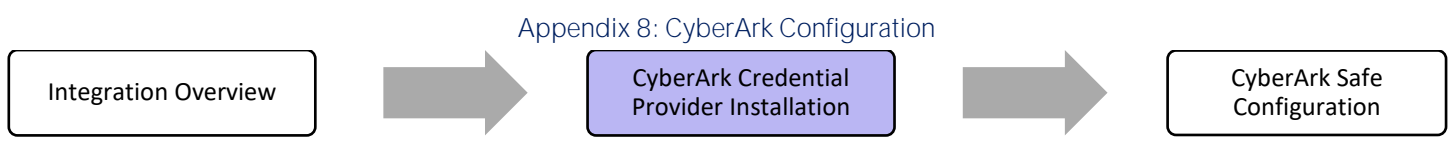

7. Enter the vault username and password, then click Next.

| CyberArk App                            | lication Identity                           | Manager Setu                         | P                                    | -                 | - 4         |
|-----------------------------------------|---------------------------------------------|--------------------------------------|--------------------------------------|-------------------|-------------|
| Vault's Use                             | ername and Pa                               | sssword detail                       |                                      |                   | 122         |
| Please ent<br>This Userv<br>in the Vaul | er your Username<br>vill be used to up<br>t | r and Password i<br>date the environ | n the Vault.<br>ment required for th | e Application Ide | nBy Manager |
| Username:                               | Administrator                               |                                      |                                      |                   | _           |
| Password                                | •••••                                       | ••                                   |                                      |                   |             |
| an archite                              |                                             |                                      |                                      |                   |             |
| missioned -                             |                                             |                                      |                                      |                   |             |

Note: The installation will now attempt to contact the vault and register the Credential Provider for the machine. If successful, the installation will start the service. To check this, run the Windows Task Manager select services and confirm that the service CyberArk Application Password Provider is visible and has a status of Running.

The installation may not complete if:

- The installer cannot contact the vault using the given IP address and port.
- The given username, password, or both are incorrect.
- The target vault has the Credential Provider for the same machine already registered. This may occur when a Credential Provider has been installed then uninstalled.

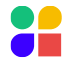

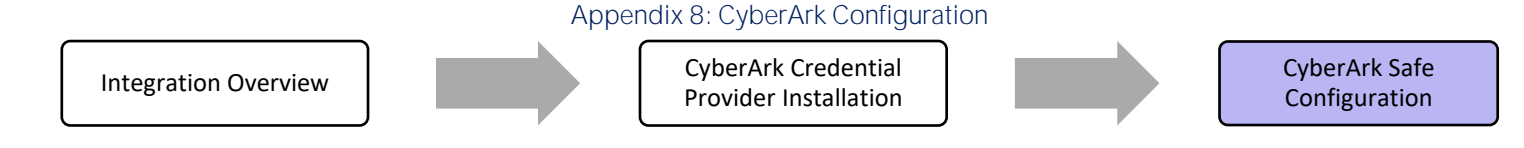

### CyberArk Safe Configuration

To allow the Discovery Center to access a safe on the target vault, the safe must have both the Credential Provider and the Application as members. The following describes how the CyberArk Password Vault Web Access (PVWA) web application can be used to set a safe's membership and grant access to the Discovery Center's application. For a more complete description of the PVWA, see the CyberArk documents' Credential Provider and Application Server Credential Provider Implementation Guide' and 'Privileged Account Security Implementation Guide'.

- 1. In a web browser, enter the PVWA URL for the vault.
- 2. Enter the username and password for the vault and select Sign in. If successful, the app will show the accounts list.

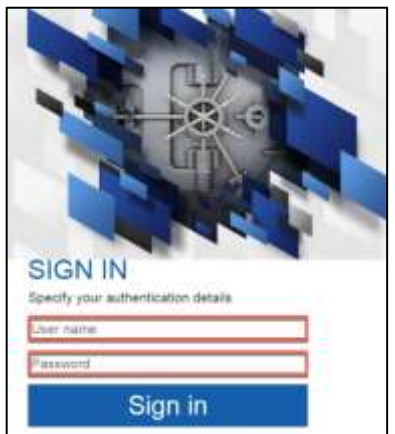

- 3. Before configuring a safe, a Discovery Center Application definition must be created in the target vault. In the PVWA app, navigate to the Applications tab and click Add Application.
- 4. By default, the Discovery Center identifies itself through the Credential Provider to the vault using the name Discovery Center. Enter this into the Application Name field along with any relevant Business Owner information.
- 5. Set the Location drop-down to /Applications, then click Add.

| POLICIES ACCOUNTS                                                               | APPLICATIONS REPORTS                                                                                              | ADMINISTRATION                                                                             |                                                            |
|---------------------------------------------------------------------------------|----------------------------------------------------------------------------------------------------|--------------------------------------------------------------------------------------------|------------------------------------------------------------|
| Applications List                                                               | Aatt Application<br>Hane<br>Description                                                                           | Bicovery Celler                                                                            | And And Andreas and Contraction Andreases In Demonstration |
| Administrative<br>Administrative<br>Operations<br>Discusses Centry<br>Instanted | Institute forther<br>Frief Rame<br>Laif Rame<br>Enail<br>Hone:<br>Latatra<br>Data Permitted<br>Datatra<br>Datatra | Jane<br>Dee<br>Lidood company, com<br>+(44) 1234 56789<br>Magniculture<br>Rigen = Tai<br>D | Cana                                                       |
| (s. i. 768 - 1971) J. (s)                                                       | e .                                                                                                    |                                                                                            | Stanlorg anitology ( ) 143                                 |

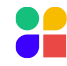

Integration Overview

CyberArk Credential Provider Installation CyberArk Safe Configuration

Note: The Applications page also allows you to define additional access restrictions. Discovery Center CyberArk AIM integration does not support hash-based authentication.

6. Navigate to Policies > Access Control (Safes) and select the safe that you want to grant access to Discovery Center. The context buttons for Edit, Members, and Delete will appear on the bottom right-hand info panel. Click on the Members icon.

| POLICIES ACCOUNT                                              | S APPLICATIONS REPORTS ADMINISTRATION                                                                                                    |                    | Administration -                             |
|---------------------------------------------------------------|----------------------------------------------------------------------------------------------------|--------------------|----------------------------------------------|
| POLICIES                                                      | Access Control (Safes)                                                                                                    | () And             | Safe1                                        |
| Master Policy<br>Policy by Platform<br>Access Control (Safes) | Showing 29 safes<br>Inter Name -<br>AccountsPeedADAccounts<br>AccountsPeedADAccounts<br>AccountsPeedBooveryLogs<br>Ant Sale Templane<br>Natification Engine<br>PasswortbNanuger<br>PasswortbNanuger<br>PasswortbNa                                                                                                  | 2000 CT            | DESCRIPTION     Safe for integration testing |
| E PVWA will no                                                | sater, CUTTLEPISH<br>set 1, Jepop-97508<br>set 1, Jepop-97508<br>set 1, Jepop-9 | ck on the Add Memi | Eat Musebors Creeke                          |
| OLICIES ACCOUN                                                | TS APPLICATIONS REPORTS ADMINISTRATIN                                                                                                    | DN                 | Administrator                                |
| Safe Details: Sa<br>Baa Con Control                           | fe1<br>/4 🖸 tatum                                                                                                    |                    | 💽 Add Safe 🛛 Calamage                        |

7.

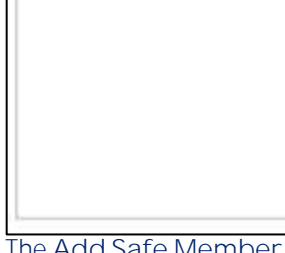

Object level access is not a

8. The Add Safe Member dialog allows you to specify which Credential Providers and Applications can access the safe. To grant a Discovery Center instance access, both the Application and the Credential Provider of the host machine must be added as members.

Hide produlined searc and provate

Retr. Litt Add Upd Upd CPH Ken Deinte Lintach Han.

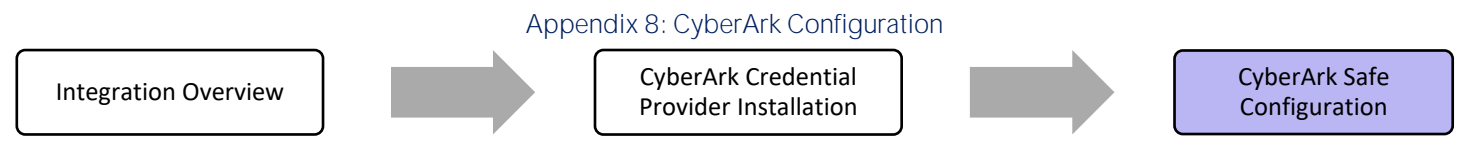

- 9. In the Search textbox (assuming that the default Credential Provider Prov\_machine\_id naming format has been followed), type Prov and click Search. The table will show all Credential Provider entities that match the given standard pattern.
- 10. Select the Credential Provider that matches the name of the machine hosting the Discovery Center. Credential Providers register themselves with the vault during the installation process. Click Add.

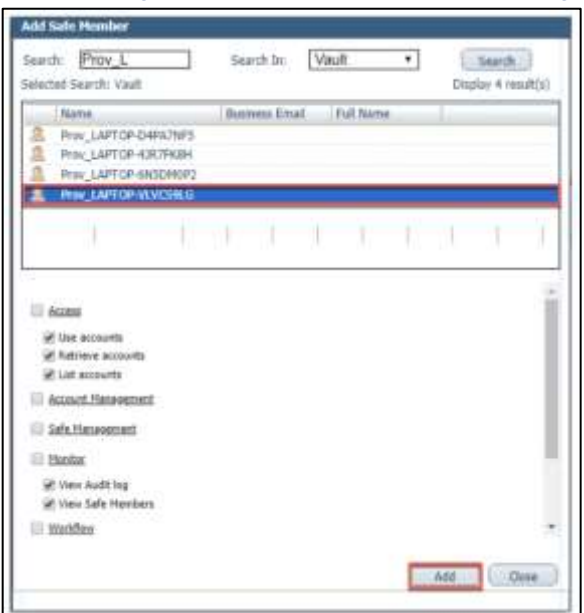

- 11. Grant the Discovery Center application access to the safe by entering Discovery in the search textbox. The list should show the entry for the Discovery Center.
- 12. Select the Discovery Center application and click Add, then click Close to dismiss the dialog.

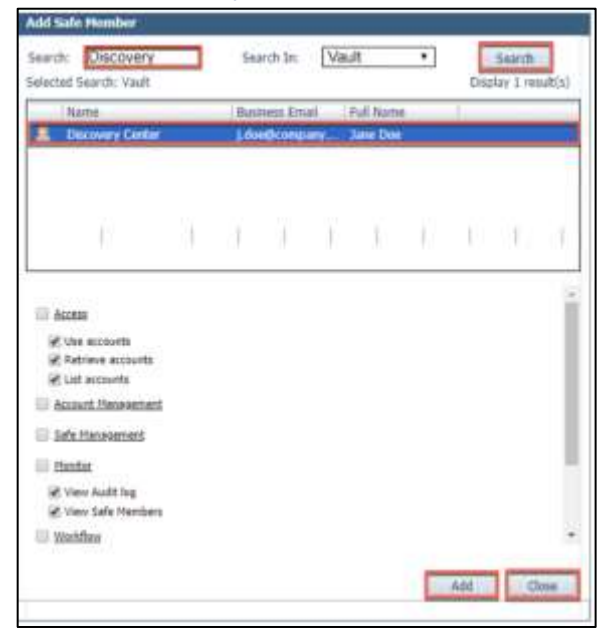

13. The Discovery Center and the Provider should now both be shown in the safe member list.

The Discovery Center instance running on the same machine as the registered Credential Provider should now be able to access the accounts stored in the safe.

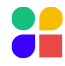

## **Appendix 9: SharePoint Online Authentication**

The release of Discovery Center 4.14.3 introduced a new SharePoint connector to provide enhanced performance for operations targeting SharePoint locations. This new connector uses modern APIs when interacting with SharePoint Online to reduce the risk of throttling and to provide other performance improvements. A pre-requisite to the use of these APIs is to authenticate using an Azure AD registered application and certificate. The following provides details on how to set up an application in Azure AD to support this authentication method. Details of how to create and use a credential record in the Discovery Center application to integrate with this application, and ultimately connect to SharePoint Online are included in the Discovery Center User Guide.

### Registering an Azure Application for a SharePoint Online tenant

The following provides steps for registering an application in Azure AD for the SharePoint Online tenant to be accessed with a credential in Discovery Center. The steps include screenshots that were correct at the time of writing, but which may be outdated following any changes to the Azure AD cloud interface. For the latest instructions on how to register applications in Azure AD see <a href="https://docs.microsoft.com/en-us/azure/active-directory/develop/quickstart-register-app">https://docs.microsoft.com/en-us/azure/active-directory/develop/quickstart-register-app</a>.

Note: Discovery Center makes use of a Certificate credential type for authentication with the registered Azure App. As a prerequisite to this the public key element of a certificate must be uploaded to the Azure app with the private key element being uploaded to the Discovery Center application. The steps below assume a certificate has already been created for this purpose.

1. Log in to Azure AD as user with permissions to add and update App Registrations and navigate to App Registrations and choose New Registration:

| = Microsoft Azure | P latert reduces whom and dos (Seg.                                                                                                    |
|-------------------|----------------------------------------------------------------------------------------------------|
|                   | Welcome to Azure!<br>Don't have a ration/place? Owst with the following options.                                                                                                    |
|                   |                                                                                                    |
|                   | Start with an Abure free trial<br>out Stot free orealt toward Asare products and services,<br>plant is months of popular free services,         Manage Acures Active Directory<br>Manage action, set invart policies, and services,<br>with Asare active Directory.         Access student benefits<br>to the so offware, factor service, active service,<br>set active Directory.           Start         Laws means of         Vew         Laws means of         Lookes         Leave means of                                                                                                    |
|                   | Azure services<br>+ Altre services<br>Create a<br>records Attre services Attre convex Attre Convex Attre Convex Att |
|                   | Navigate           Subscriptions         Management         All resources         Couldscord                                                                                                    |

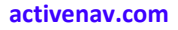

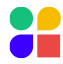

| Microsoft Azure                                                                                                    | A Search resources, services, and does (G+0).                                                                                                    |
|----------------------------------------------------------------------------------------------------|----------------------------------------------------------------------------------------------------|
| Dashboard 1                                                                                                    |                                                                                                    |
| App registrations                                                                                                    |                                                                                                    |
| + New registration @ Endpoints 🖉 Troublesho                                                                                                    | oting 👙 Drawnicaid 🜃 Preview features 💎 Got feedback?                                                                                                    |
| New registration                                                                                                    |                                                                                                    |
| Went to keen the App repatrations watch separatese                                                                                                    | preview? Dick to leave the proview. ++                                                                                                    |
| Starting Aree 30th, 2000 we will he longer all any new Microsoft Graph. Learn more  All applications Owned applications                                                                                                    | features to Assee Active Directory Authentication Likewy (ADAL) and Accee AD Gogin. We will continue to provide technical support and security usdates but we will no longer provide feature upda |
| Test - New York Concerning Street Street Str |                                                                                                    |
| (2) Start typing a tasks to since a full Approace to the second second secon    | TBBer Owne verzets                                                                                                    |
|                                                                                                    | This account and listed as an owner of any applications in this directory.<br>Yiew all applications in the directory                                                                              |
|                                                                                                    |                                                                                                    |

2. Enter the name of the app, choose Accounts in this organizational directory only as the Supported account types, leave the Redirect URL blank and select Register.

| Azure Active Directory adm              | in center                                                                                                    |  |  |  |  |
|-----------------------------------------|----------------------------------------------------------------------------------------------------|--|--|--|--|
| Dashboard     All services     Anonites | All services 2 andevtest 2<br>Register an application                                                                                                    |  |  |  |  |
| Azure Active Directory     Sers         | * Name The user-facing display name for this application (this can be changed later),           ActiveNav Discovery Center SharePoint Integration                                                                                                    |  |  |  |  |
| Enterprise applications                 | Supported account types Who can use this application or access this API? Accounts in this organizational directory only (andevtest only - Single tenant) Accounts in any organizational directory (Any Azure AD directory - Multitenant) Accounts in any organizational directory (Any Azure AD directory - Multitenant) Accounts in any organizational directory (Any Azure AD directory - Multitenant) and personal Microsoft accounts (e.g. Skype, Xbox) Personal Microsoft accounts only Help me choose. Redirect URI (optional) We'll return the authentication response to this URI after successfully authenticating the user. Providing this now is optional and it can be changed later, but a value is required for most authentication scenarios. |  |  |  |  |
|                                         | Web       w.g. https://example.com/auth         Register an app you're working on here. Integrate gallery apps and other apps from outside your organization by adding from Enterprise applications.         By proceeding, you agree to the Microsoft Platform Policies of Register.                                                                                                    |  |  |  |  |

3. Select API permissions and choose Add a permission, under Microsoft APIs select SharePoint. Select Application permissions and select the Sites. FullControl. All checkbox before selecting Add Permissions.

| -ActiveNav Discove                   | Increase Development Integration                                                                                                    | Request API permissions                                                         |                                                                   |
|--------------------------------------|----------------------------------------------------------------------------------------------------|---------------------------------------------------------------------------------|-------------------------------------------------------------------|
| P Seatch (2019+)) -4                 | 🜔 Netheln 🖉 det feedback?                                                                                                    | All Ams<br>ShanePoint<br>Itta://mimarfulhanepoint.dicamy_Comp.rf                |                                                                   |
| Dverview                             |                                                                                                    |                                                                                 |                                                                   |
| Question     Australian              | The "Aftern consent required" colorer shout the default value for an argumentary. However, use<br>only to used, featureses                      | Therefore AFe are available via the Microsoft Graph API, You                    | nay switchs consolar using Microsoft Graph Instand.               |
|                                      |                                                                                                    | What type of permissions does your application require?                         |                                                                   |
| Minge                                | Configured permissions                                                                                                    | Delegatori pervelutori:                                                         | Application permissions                                           |
| III Bransing                         | Applications are authorized to call APri when they are granted permissions by scenariodivins as pr<br>at the constraints the application paper. | Your application roots to scatte the API is that approximate                    | You' application runs as a hardground service or deemin without a |
| Authentication                       | at the participant are approached that a same time store participant and contact                                                                |                                                                                 | - above the                                                       |
| Certificates & seconts               | 🕂 Add a permission 😪 Grant admir convent for andestest                                                                                          | Select permissions                                                              | report                                                            |
| Token configuration                  | API / Perprisidant same Type Description                                                                                                    |                                                                                 |                                                                   |
| AP( permissions                      | Microsoft Grant (1)                                                                                                    | The man thealt a balance in data takes served                                   | an management and the second                                      |
| G Expose an AU                       | Use Seal Delegated Sign in and read user profile                                                                                                | PHINKADON                                                                       | Added Condition Instituted                                        |
| App roles                            |                                                                                                    | Sites (1)                                                                       |                                                                   |
| A Okters                             | To view and manage permittions and user consent, the programs applications,                                                                     | SteePulCompiAl (5                                                               |                                                                   |
| 👗 Roles and administrators ( Preview |                                                                                                    | Have full control of all she collections                                        | 761                                                               |
| Marriet                              |                                                                                                    | Executionage All ()     Result and write items and lass in all site collections | 7010                                                              |
| Support + Troublesbooting            |                                                                                                    | TateRealAd ()                                                                   | Yeu                                                               |
| Troubleshooting                      |                                                                                                    | Head from a an one conscions                                                    |                                                                   |
| New support veguest                  |                                                                                                    | tassientovinteser (c)     tassi and verbörtemi in all site collections          | Vez                                                               |
|                                      |                                                                                                    | 🗸 Terrificas                                                                    |                                                                   |
|                                      |                                                                                                    | Termitons.Aaod All ()<br>Keat managed metadata                                  | Ves                                                               |

4. Select to Grant admin consent for the domain for the chosen permissions:

All services 3 andevtest 3 ActiveNav Discovery Center SharePoint Integration

| All : | services > andevtest | ActiveNav Discovery Center SharePoint Integration         |   |    |
|-------|----------------------|-----------------------------------------------------------|---|----|
| -9    | ActiveNav            | Discovery Center SharePoint Integration   API permissions | ŝ | θţ |

| ,P. Search (Ctrl+/) «                | 🕐 Refresh 🛛 🛇 Got feed                                             | iback?                                    |                                                                                      |                                  |                                           |         |
|--------------------------------------|--------------------------------------------------------------------|-------------------------------------------|--------------------------------------------------------------------------------------|----------------------------------|-------------------------------------------|---------|
| Overview     Quolistart              | A You are editing permission                                       | (c) to your applicatio                    | n, users will have to consent even if they/ve already o                              | fame so previously.              |                                           |         |
| 💉 Integration assistant              |                                                                    |                                           |                                                                                      |                                  |                                           |         |
| Manage                               | The 'Admin consent requi                                           | red" column shows th                      | ne default value for an organization. However, user c                                | onsent can be customized per per | mission, user, or app. This column may no | t ielec |
| Eranding                             |                                                                    |                                           |                                                                                      |                                  |                                           |         |
| Authentication                       | Configured permissions                                             |                                           |                                                                                      |                                  |                                           |         |
| 📍 Certificates & secrets             | Applications are authorized to<br>all the permissions the applicat | call APIs when they<br>ion needs. Learn m | are granted permissions by users/admins as part<br>ore about permissions and consent | of the consent process. The list | t of configured permissions should incl   | lude    |
| III Token configuration              |                                                                    |                                           |                                                                                      |                                  |                                           |         |
| <ul> <li>AP) permissions</li> </ul>  | + Add a permission V G                                             | Rant admin consen                         | t for andevtest                                                                      |                                  |                                           |         |
| G Expose an API                      | API / Permissions name                                             | Type                                      | Description                                                                          | Admin consent                    | requ Status                               |         |
| App roles                            | ✓Microsoft Graph (1)                                               |                                           |                                                                                      |                                  |                                           | ***     |
| Dimers                               | User-Read                                                          | Delegated                                 | Sign in and read user profile                                                        | No                               |                                           |         |
| & Roles and administrators   Preview | SharePoint (1)                                                     |                                           |                                                                                      |                                  |                                           |         |
| Manifest                             | Sites Full Control All                                             | Application                               | Have full control of all site collections                                            | Ves.                             | A Not granted for endevie_                |         |
| Support + Troubleshooting            |                                                                    |                                           |                                                                                      |                                  |                                           |         |
| P Troubleshooting                    | To view and manage permission                                      | ns and user consent                       | , by Enterprise applications.                                                        |                                  |                                           |         |

New support request.

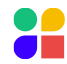

5. Select Certificates & secrets and then Upload certificate before browsing to select the public key portion of the certificate to use for authentication with the app (.cer, .pem or .crt file types are accepted).

| ActiveNav Discover                  | inden Center InterPort Inters<br>ry Center SharePoint | Integration   Cer                 | tificates & se                 | crets 🖈 –                  |                              | Upload certificate                                              | ×                |
|-------------------------------------|-------------------------------------------------------|-----------------------------------|--------------------------------|----------------------------|------------------------------|-----------------------------------------------------------------|------------------|
|                                     | 1 - 21/10/05/0                                        |                                   |                                |                            |                              | uplood a conflicter spublic keys with one of the following file | types on percort |
| 3 <sup>10</sup> Search (C10+/) =    | C Bit Nestuda's                                       |                                   |                                |                            |                              | Delect a the                                                    |                  |
| B Overview                          | Credentials enable confidential epi                   | pications to identify themselves  | to the authentication is       | trize other necessing toke | en at a web addressable loca |                                                                 |                  |
| Gackatert                           | and the second second second second                   | and, on the contrasts storing a t | and the property of the second |                            |                              |                                                                 |                  |
| 🖌 enegration accessor.              | Certificates                                          |                                   |                                |                            |                              |                                                                 |                  |
| Manage                              | Certificates can be used as secrets                   | to prove the application's kiert  | tu when requesting a to        | on. Also can be referred   | to as public keys.           |                                                                 |                  |
| 🗮 Ronding                           |                                                       |                                   |                                |                            |                              |                                                                 |                  |
| 3 Admentication                     | T Aproad contribute                                   |                                   |                                |                            |                              |                                                                 |                  |
| 🍸 Certificates & secrets            | Thumisprint Uploar's                                  | ert Woodle                        | Start claim                    | Espine                     | Centrificatie 4D             |                                                                 |                  |
| III Time miliguration               | Inscortificates have been added to                    | t this application                |                                |                            |                              |                                                                 |                  |
| 🗢 APi permissions                   |                                                       |                                   |                                |                            |                              |                                                                 |                  |
| 🗢 Expose an Alli                    |                                                       |                                   |                                |                            |                              |                                                                 |                  |
| 🗮 App roles                         | Client secrets                                        |                                   |                                |                            |                              |                                                                 |                  |
| Divinera                            | A secretation that the application                    | usias to prove its identity when  | Aquelting a token. Also        | can be referred to at ap-  | Wowther pattword.            |                                                                 |                  |
| 👗 Roles and administration ( Presew |                                                       |                                   |                                |                            |                              |                                                                 |                  |
| Manifest.                           | + New Cherry Lecture                                  |                                   |                                |                            |                              |                                                                 |                  |
| Support + Troubledooting            | Description                                           | Expires                           | Value                          |                            | Secret ID                    |                                                                 |                  |
| P Toutlebooting                     | hat client secrets have been create                   | d for this opplication            |                                |                            |                              |                                                                 |                  |
| tiev support request.               |                                                       |                                   |                                |                            |                              |                                                                 |                  |

Once these steps have been completed credential records can be created in the Discovery Center application to use for authentication to SharePoint Online using this registered app. These credential records should make use of the private key portion of the certificate that has been uploaded to the app, along with the Application ID and Tenant ID shown for the registered app.

#### Dashboard 3 andevtest 3

#### 🗮 ActiveNav Discovery Center SharePoint Integration 👒 --

| D Search White A               |                        | Deminus Rothering                                                             |                          |                                                   |
|--------------------------------|------------------------|-------------------------------------------------------------------------------|--------------------------|---------------------------------------------------|
| Search (PRIAM                  | · Dente vy tauport     | CON NUMBER OFFICIES                                                           |                          |                                                   |
| Overview                       | Got a second? We stoc  | id inve your feedback on Microsoft identity plefform (previously Abure AD for | developer). 🔿            |                                                   |
| <ul> <li>Quickisart</li> </ul> |                        |                                                                               |                          |                                                   |
| integration assistant          | 🗠 Essentiale           |                                                                               |                          |                                                   |
| Manage                         | Display name           | L ActiveNev Discovery Center ShareFoint Integration                           | Client prodentials       | 1 Certificate, G sected                           |
| Standing                       | Application idlent) (D | : rfi120437-22ca-490a-a8b5-c7cc801ca595                                       | Redirect 137d t          | 1. Add a flediest UR                              |
| 3 Authoritication              | Official ID            | 7c9006t2-cc82-4674-afab-80264bbabBc6                                          | Application ID URI       | Add an Application (D UR)                         |
|                                | Directory denants (D   | : ec82da52-3303-4b57-640-2a01e3681eb5                                         | Managed application in I | ActiveHay Discovery Center SharePoint Integration |
| Certificates & secrets         | Supported account type | s 7 My organization only                                                      |                          |                                                   |
| III Token configuration        |                        |                                                                               |                          |                                                   |

Full details of how to create and make use of these credentials for interaction with SharePoint Online can be found in the Discovery Center User Guide.

Note: The permissions required for the Azure AD registered app as detailed above are recommended requirements of the APIs used to interact with SharePoint Online. Microsoft has recently introduced the ability to assign Selected Site permissions, but the feature is subject to change. For more information on the Selected Site permissions, please contact ActiveNav Support Team at support@activenav.com.

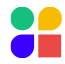
# **Appendix 10: MIP Sensitivity Label Integration**

#### **Integration Overview**

For Discovery Center to integrate with MIP Sensitivity Labels defined for an organization, it must communicate with the **organization's** Microsoft Office 365 instance with a given user account. This integration allows the Discovery Center application to retrieve the valid set of published MIP Sensitivity Labels for the user account in question.

This integration is performed within Discovery Center using the Microsoft MIP SDK. This SDK is the only supported means of integration provided by Microsoft for code level integrations and has some pre-requisites.

Note: The application making use of the SDK must be registered within the Azure AD environment of the Microsoft 365 tenant where the MIP Sensitivity Labels are defined. Details from this registration must be provided to the SDK from within **Discovery Center's configuration**, along with the account of a user that has permissions to view and/or apply the labels.

#### Registering Discovery Center in Azure AD

The following details the steps required to register the an application within Azure AD to allow the app registration to then be used by Discovery Center. The steps include screenshots that were correct at the time of writing, but which may be outdated following any changes to the Azure AD cloud interface. For the latest instructions on how to register applications in Azure AD see <a href="https://docs.microsoft.com/en-us/azure/active-directory/develop/quickstart-register-app">https://docs.microsoft.com/en-us/azure/active-directory/develop/quickstart-register-app</a>.

6. Log in to Azure AD as user with permissions to add and update App Registrations and navigate to App Registrations and choose New Registration:

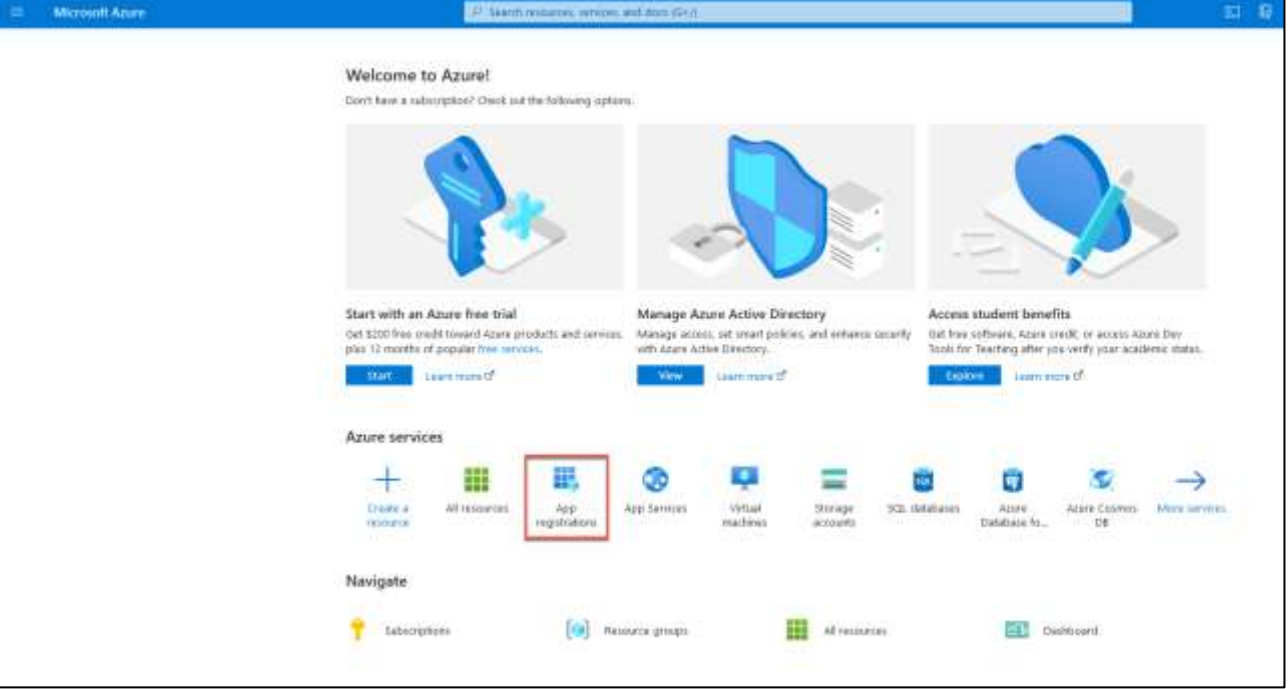

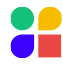

| Microsoft Azure                           | and transmiss, services, and does (G+A).                                                                                                    |
|-------------------------------------------|----------------------------------------------------------------------------------------------------|
| Dashboard )                               |                                                                                                    |
| App registrations 🔗                       |                                                                                                    |
| + New registration @ Endpoints @          | Troubleshooting 🛓 Download 👪 Preview features 🛛 🗢 Got feedback?                                                                                                    |
| New registration                          |                                                                                                    |
| Want to keen the App registrations year   | r anguarance previous? Click to leave the previous. ==                                                                                                    |
| All applications Overed applications      | add any new features to Assee Active Directory Auffectionication ( Broay (ADBA); and Acure AD Gogilt. We will continue to provide technical support and security variates but we will no longer provide feature will |
| P Start typing a name or enter a full App | Academ (3 to Rear Human Human)                                                                                                    |
|                                           | This account isn't listed as an owner of any applications in this directory.<br>View all applications in the directory                                                                                               |
|                                           |                                                                                                    |

7. Enter the name of the app, choose Accounts in this organizational directory only as the Supported account types, leave the Redirect URL blank and select Register.

|                                                                                                | ${\cal P}$ Search resources, services, and docs (G+/)        |
|------------------------------------------------------------------------------------------------|--------------------------------------------------------------|
| Dashboard > App registrations >                                                                |                                                              |
| Register an application                                                                        |                                                              |
| 5                                                                                              |                                                              |
| Register an app you're working on here. Integrate gallery apps and other apps from outsic      | Je your organization by adding from Enterprise applications. |
| * Name                                                                                         |                                                              |
| The user-facing display name for this application (this can be changed later).                 |                                                              |
| Active Nav Discovery Center                                                                    |                                                              |
|                                                                                                |                                                              |
| Supported account types                                                                        |                                                              |
| Who can use this application or access this API?                                               |                                                              |
| Accounts in this organizational directory only (andevtest only - Single tenant)                |                                                              |
| Accounts in any organizational directory (Any Azure AD directory - Multitenant)                | 1                                                            |
| O Accounts in any organizational directory (Any Azure AD directory - Multitenant) and pe       | ersonal Microsoft accounts (e.g. Skype, Xbox)                |
| O Personal Microsoft accounts only                                                             |                                                              |
| Help me choose                                                                                 |                                                              |
|                                                                                                |                                                              |
| Padiract LIPL (aptional)                                                                       |                                                              |
| We'll return the authentication response to this UPL after successfully authenticating the use | r. Browiding this now is optional and it can be              |
| changed later, but a value is required for most authentication scenarios.                      | r. Providing this now is optional and it can be              |
| Web  V e.g. https://myapp.com/auth                                                             |                                                              |
|                                                                                                |                                                              |
|                                                                                                |                                                              |
| By proceeding, you agree to the Microsoft Platform Policies 🗗                                  |                                                              |
| Register                                                                                       |                                                              |

8. Under Manage -> Authentication and Advanced Settings set Allow public client flows to Yes and Save.

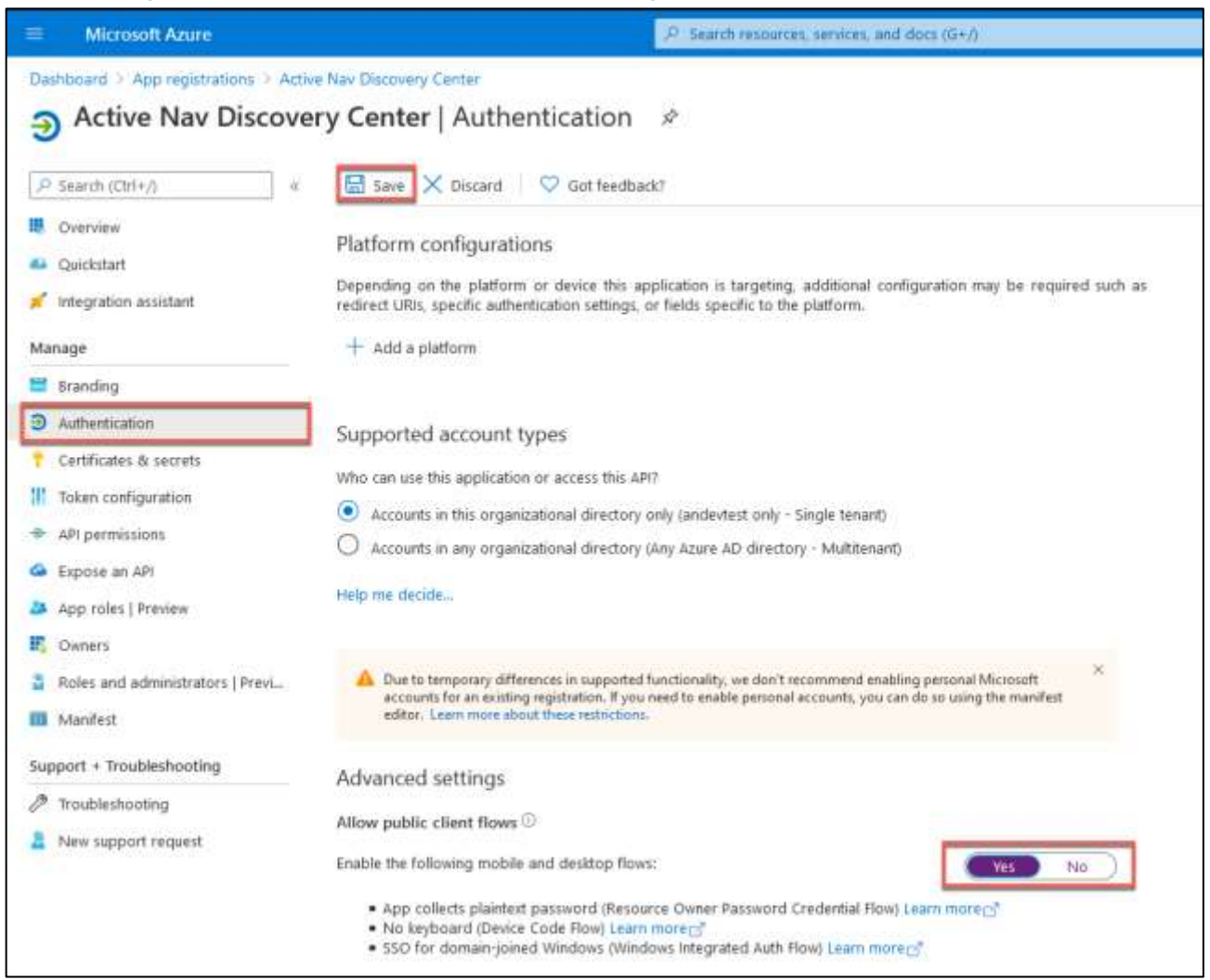

 Under Manage -> API permissions, select Add a permission. Select the Azure Rights Management Services option, select Delegated permissions, select the user\_impersonation checkbox before selecting Add Permissions.

| and a Manual Anna a                                                                                                    |                                                                                                    | - 10                            | and the second second second second second second second second second second second second second second second | U                                          |                                                                                                    | 21 7 <b>0</b> 8 7 0                                                                |                      |
|----------------------------------------------------------------------------------------------------|----------------------------------------------------------------------------------------------------|---------------------------------|----------------------------------------------------------------------------------------------------|--------------------------------------------|----------------------------------------------------------------------------------------------------|------------------------------------------------------------------------------------|----------------------|
| Active Nav Discover                                                                                                    | ry Center   API permiss                                                                                                    | ions 🥬                          |                                                                                                    |                                            | Request API permissions                                                                                                    |                                                                                    | х                    |
| Connex     Galactory     Megnatos sociale                                                                                                    | Configured permissions<br>hyperatures are advected to ad any<br>model after permission the popular<br>the data spectrum/ second                                                                                                    | adata Mala pin<br>na tarahi lan | gradied parents and by stars/address, as<br>a more analyzed parents and obtained<br>controls                     | part of the constant pictures. The last of | What type of perditants done your application region?<br>Property personner:<br>Net application much to extend the AP is the speed to one. | Application procession<br>New opposite series as background asso<br>opposite case. | er er danme i Magi A |
| E suning                                                                                                    | API / Permulate same                                                                                                    | Type :                          | Deutgroot                                                                                                    | Adede Lonsanti req.                        | Senart per en canan                                                                                                    |                                                                                    | an bridge            |
| Cardinates & Jacob                                                                                                    | The Date of the Owner of the Owner of the Ow | Two-weards                      | Carls in and search and recording                                                                                |                                            | 1.4 Berthang a root of to the tests reads                                                                                                  | (administration)                                                                   |                      |
| tobe collipsetion     delipsetionement     delipsetionement     delipsetionement     delipsetionement     delipsetionement     delipsetionement     tobes and admentionement Proc.     delipsetion     tobes and admentionement     tobes and admentionement     tobes admentionement     tobes admentionement     tobes admentionement | To one and number conversion, and                                                                                                    | ar orred t                      | 1)                                                                                                    |                                            | Annual Society (1)     Annual Society (2)     Count and active present in some for own                                                     | .2                                                                                 |                      |
| 21                                                                                                    |                                                                                                    |                                 |                                                                                                    |                                            | PART CONTRACT                                                                                                    |                                                                                    |                      |

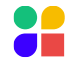

10. Select Add a permission again, select APIs my organization uses and search for and select Microsoft Information Protection Sync Service. Select Delegated permissions and select the UnifiedPolicy.User.Read checkbox before selecting Add Permissions.

| Denotes 1 Fair reprinting 1 Acro the Denote 1 April permissions  Active Nav Discovery Center   API permissions  Active Nav Discovery Center   API permissions  Active |
|----------------------------------------------------------------------------------------------------|
| Ourse     An and a set of the grant model () () or a set of the set of the set of th                          |

11. Finally, select to Grant admin consent for the domain for the chosen permissions:

| Azure Active Directory ader                                                                 | sin center                                                                                                    |                                                                                                    |                                                                                              |                   |  |
|---------------------------------------------------------------------------------------------|----------------------------------------------------------------------------------------------------|----------------------------------------------------------------------------------------------------|----------------------------------------------------------------------------------------------|-------------------|--|
| Destituoard     all services     Aure Active Directory     Voes     Interprise applications | Dashboard > andevtent > Active Nav D     Active Nav Discover      Search (Cht+/)       Overview     Quickstant     Integration assistant     Massage                                            | Inscorery Center  In Center  API permissions  Configured permissions  Applications are authorized to call APIs when they are granted permissions by useru/admins as part of the consent process. The list of c all the permissions the application needs. Loan more about permissions by useru/admins as part of the consent process. The list of c all the permissions the application needs. Loan more about permissions and consent  Add a permission  Construction  Construction  Constru |                                                                                              |                   |  |
|                                                                                             | Branding     Authentication     Cantilicates & secrets     Token configuration                                                                                                    | AFL / Permissions name<br>AFL / Permissions name<br>AFL / Permissions name<br>som, rependention<br>Monseth Graph (1)                                                                                                    | Grant admin consent for andevtest                                                            | Admin consent req |  |
|                                                                                             | AP permissions     Expose an AP     Ap roles (Preview     Downers     Roles and administrators (Preview     Manifest     Support + Troubleshooting     Proubleshooting     Anew support request | Low Read<br>MAccount Information Protects<br>On Sed Policy Oper Field                                                                                                    | Delegated Sign in and read user profile  Delegated Read all unified policies a user has acce | es ha.            |  |

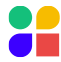

#### **Discovery Center System Setting requirements**

Once Discovery Center has been registered as an app in Azure AD, some of the app registration details need to be applied to the Discovery Center System Settings for the integration to be successful. To find the relevant details in Azure, navigate to the app registration Overview page where the values for the App Name, Application ID, and Tenant ID are available and can be copied to the clipboard:

| Azure Active Directory admin                                                                                                    | center                                                                                                    |                                                  |
|----------------------------------------------------------------------------------------------------|----------------------------------------------------------------------------------------------------|--------------------------------------------------|
| <ul> <li>Cashboard</li> <li>All services</li> <li>FAVORITES</li> <li>Azure Active Directory</li> <li>Users</li> <li>Enterprise applications</li> </ul> | Dashboard > andevtest ><br>Active Nav Discover<br>Search (Ctrl+,/) «<br>Overview<br>Quickstart<br>Integration assistant |                                                  |
|                                                                                                    | Manage                                                                                                    | Object ID : 31791ad8-35b4-4026-a665-836215a284b9 |
|                                                                                                    | Brandino                                                                                                    |                                                  |

These values can then be applied to the MIP Settings section of the Discovery Center System Settings page and the credential of a user who has permissions to the MIP Sensitivity Labels published for the Microsoft 365 tenant.

The user account for this integration must have a username and password defined; the MIP SDK does not support the use of an app password for Multi-Factor authentication in the way that other Azure AD apps do.

The account used for this integration must have access to the MIP Sensitivity Labels defined in the Microsoft 365 tenant being used. This permission is dependent on the MIP label policies published in the Microsoft 365 Compliance Center. Essentially, suppose a user account has permissions to read and apply labels to files using other tools, such as directly in MS Office apps or through the Azure Information Protection Unified client. In that case, they will also have permission to do so from Discovery Center via the SDK integration.

Whenever any protection has been applied to a file with an MIP Sensitivity Label, if the user account used for the integration has permission to read the protected file, it will also be able to read and apply MIP Sensitivity Labels. Therefore, it is recommended that the user chosen for the integration is granted permission using an MIP Sensitivity Label policy to read and apply all labels that have been published for an organization. The user should also have permission to access any protected files. Beyond this, no specific MIP-related admin permissions or roles are required for the integration to work successfully.

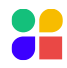

| Discovery Center                                                                |                                                                                      |
|---------------------------------------------------------------------------------|--------------------------------------------------------------------------------------|
| Home Network Map System Setting                                                 | gs Metadata Indexes Activity Reporting and Actions                                   |
| Licensing Users and Roles Creder                                                | ntial Management Discovery Center Email Configuration                                |
| Scheduling Constraints                                                          |                                                                                      |
| Indexing and other network intensive                                            | e tasks cannot be carried out during the following times.                            |
| Add Schedule Constraint                                                         |                                                                                      |
| No schedule constraints have been do                                            | efined.                                                                              |
| Times displayed in (UTC+00:00) Dublin, Edinb                                    | purgh, Lisbon, London (GMT Summer Time)                                              |
| Clobal Sattings                                                                 |                                                                                      |
| Global Settings                                                                 |                                                                                      |
| Maximum number of skim threads                                                  | 5 🚯                                                                                  |
| Maximum number of threads                                                       | 5 🚯                                                                                  |
| Maximum number of values for a fiel                                             | d 100 🕦                                                                              |
| Export location                                                                 | C:\dev-install\Exports\ 👔                                                            |
| Show Disclaimer                                                                 | false 👔                                                                              |
| Enable Custom Queries                                                           | false 🕕                                                                              |
| VUM Warning (Percentage)                                                        | <sup>90</sup> 🚺                                                                      |
|                                                                                 |                                                                                      |
| Edit                                                                            |                                                                                      |
|                                                                                 |                                                                                      |
| MIP Settings                                                                    |                                                                                      |
| MIP settings have been successfully v<br>If the MIP settings are updated, the A | validated. 🤣<br>ANScheduler service must be restarted for the changes to be applied. |
| MIP 0365 Tenant ID                                                              | 5123ad5a-ab71-78f1-82b1-abc6a89e4a0e 👔                                               |
| MIP 0365 Tenant Locale                                                          | en-US 👔                                                                              |
| MIP 0365 App ID                                                                 | 12ac34fe-56a7-89ab-dc08-e9f62805g224 🕦                                               |
| MIP O365 App Name                                                               | ActiveNav MIP Labelling PoC 👔                                                        |
| MIP O365 App Version                                                            | 1.0.0 👔                                                                              |
| Discovery Center Credential for MIP                                             | MIP User 👔                                                                           |
| MIP 0365 Cloud Type                                                             | Commercial 👔                                                                         |
| Edit                                                                            |                                                                                      |
|                                                                                 |                                                                                      |

### **Appendix 11: Exchange Online ROPC Authentication**

#### Resource Owner Password Credentials (ROPC) Authentication

Discovery Center must authenticate using a secure token obtained from an Azure Active Directory registered application when using the Discovery Center Exchange Connector for indexing and report actions on Exchange Online mailboxes.

The OAuth 2.0 ROPC Grant authentication flow (see <u>https://docs.microsoft.com/en-us/azure/active-directory/develop/v2-oauth-ropc</u> for details) uses secure tokens. These tokens are provided following authentication to an Azure AD registered application using Discovery Center username and password credentials and are then used for interaction with Exchange Online.

To enable ROPC in Azure Active Directory, either use ActiveNav Exchange Connector multi-tenant application or register your application in your Azure Active Directory tenant.

- If using the provided multi-tenant application, follow the instructions in the section titled <u>ActiveNav Exchange</u> <u>Connector Multi-Tenant Application</u>.
- If registering your application, follow the instructions in the <u>Registering an Application for Exchange Connector ROPC</u> <u>Authentication and Using the Registered Application with Discovery Center</u> sections.

Note: This only applies to Exchange Online. On-Premises Exchange instances will use the username and password credential for NTLM authentication.

#### ActiveNav Exchange Connector Multi-Tenant Application

By default, the ActiveNav Exchange Connector uses the ActiveNav Exchange Connector Multi-Tenant Application for authentication. The application must be granted tenant-wide admin consent on the tenant that the connector needs to authenticate against to be successful.

To grant tenant-wide admin consent, take the following steps:

- 1. Navigate to URL: <u>https://login.microsoftonline.com/common/adminconsent?client\_id=182cffc8-d45a-49ad-972f-22675ceeaf2f&redirect\_uri=https://activenavcustomerportal.blob.core.windows.net/an-customer-resource/ExchangeConnector.html</u>
- Sign-in as a user on the Azure Activity Directory tenant who has one of the following roles: Global Administrator Application Administrator Cloud Application Administrator.

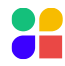

3. A consent prompt will display, detailing the specific permissions the multi-tenant application is requesting. Review the information and select Accept.

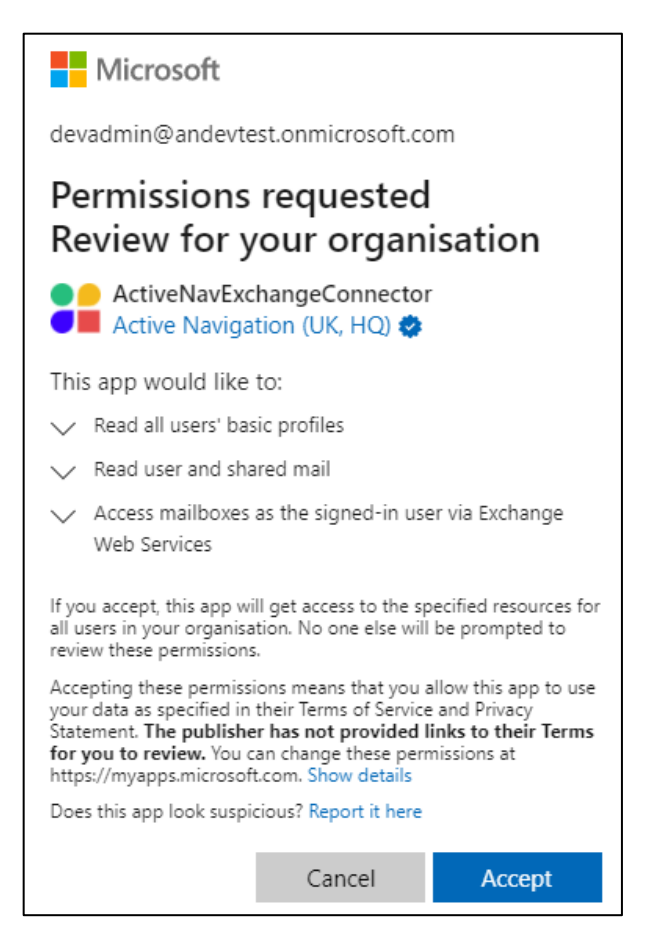

4. This will redirect the user to the URL below, which displays a message confirming that tenant-wide admin consent has been successfully granted to the application. Note that {TenantId} will be replaced with the identifier for the tenant where consent has been granted.

<u>https://activenavcustomerportal.blob.core.windows.net/an-customer-</u> resource/ExchangeConnector.html?admin\_consent=True&tenant={TenantId}

#### Registering an Application for Exchange Connector ROPC Authentication

The following steps detail what is required to register your own Azure Active Directory application and use this for ROPC authentication when connecting Discovery Center to Exchange Online. The steps include screenshots that were correct at the time of writing, but which may be outdated following any changes to the Azure AD cloud interface. For the latest instructions on how to register applications in Azure AD see <a href="https://docs.microsoft.com/en-us/azure/active-directory/develop/quickstart-register-app">https://docs.microsoft.com/en-us/azure/active-directory/develop/quickstart-register-app</a>.

1. Log in to Azure AD as a user with permissions to add and update App Registrations and navigate to App Registrations and choose New Registration:

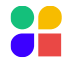

| Microsoft Acure | 2 <sup>3</sup> Search revolutions, and does (Sec).                                                                                                    |
|-----------------|----------------------------------------------------------------------------------------------------|
|                 | Welcome to Azure!<br>Cont have a subscription? Check put the following options:                                                                                                    |
|                 |                                                                                                    |
|                 | Start with an Abure free trial<br>of 1200 free ordet toward 4zers products and services.<br>Manage Azers Active Directory<br>Manage Azers Active Directory<br>Manag |
|                 | State Laure more of Laure more of Laure more of                                                                                                    |
|                 | Azure services                                                                                                    |
|                 | →<br>Interverse<br>(scource)     →<br>All resources     →<br>App<br>registration     ↓<br>App<br>registration     ↓<br>App<br>App Samiges     ↓<br>App<br>mathines     ↓<br>Strange<br>accounts     ↓<br>Strange<br>accounts     ↓<br>Strange<br>SCL istationes     ↓<br>Active<br>Diaduptes for_<br>DE     ↓<br>App                                                                                                    |
|                 | Navigate                                                                                                    |
|                 | 📍 Laberrynisels 🔞 Naturcu groups 🏢 Al vessurces 🔯 Dielekioord                                                                                                    |

2. Enter the name of the app, choose Accounts in this organizational directory only as the Supported account types, leave the Redirect URL blank, and select to Register.

|                                                                                                    | $\mathcal P$ Search resources, services, and docs (G+/)          |
|----------------------------------------------------------------------------------------------------|------------------------------------------------------------------|
| Dashboard > App registrations >                                                                                                    |                                                                  |
| Register an application                                                                                                    |                                                                  |
| Register an app you're working on here. Integrate gallery apps and other apps from c                                                                                    | outside your organization by adding from Enterprise applications |
| * Name                                                                                                    |                                                                  |
| The user-facing display name for this application (this can be changed later).                                                                                          |                                                                  |
| Active Nav Discovery Center                                                                                                    |                                                                  |
|                                                                                                    |                                                                  |
| Supported account types                                                                                                    |                                                                  |
| Who can use this application or access this API?                                                                                                    |                                                                  |
| Accounts in this organizational directory only (andevtest only - Single tenant)                                                                                         |                                                                  |
| O Accounts in any organizational directory (Any Azure AD directory - Multitenant)                                                                                       |                                                                  |
| O Accounts in any organizational directory (Any Azure AD directory - Multitenant) ar                                                                                    | nd personal Microsoft accounts (e.g. Skype, Xbox)                |
| O Personal Microsoft accounts only                                                                                                    |                                                                  |
| Help me choose                                                                                                    |                                                                  |
|                                                                                                    |                                                                  |
| Redirect URI (optional)                                                                                                    |                                                                  |
| We'll return the authentication response to this URI after successfully authenticating the<br>changed later, but a value is required for most authentication scenarios. | e user. Providing this now is optional and it can be             |
| Web  v e.g. https://myapp.com/auth                                                                                                    |                                                                  |
|                                                                                                    |                                                                  |
|                                                                                                    |                                                                  |
| By proceeding, you agree to the Microsoft Platform Policies 🗗                                                                                                    |                                                                  |
| Register                                                                                                    |                                                                  |
|                                                                                                    |                                                                  |

3.

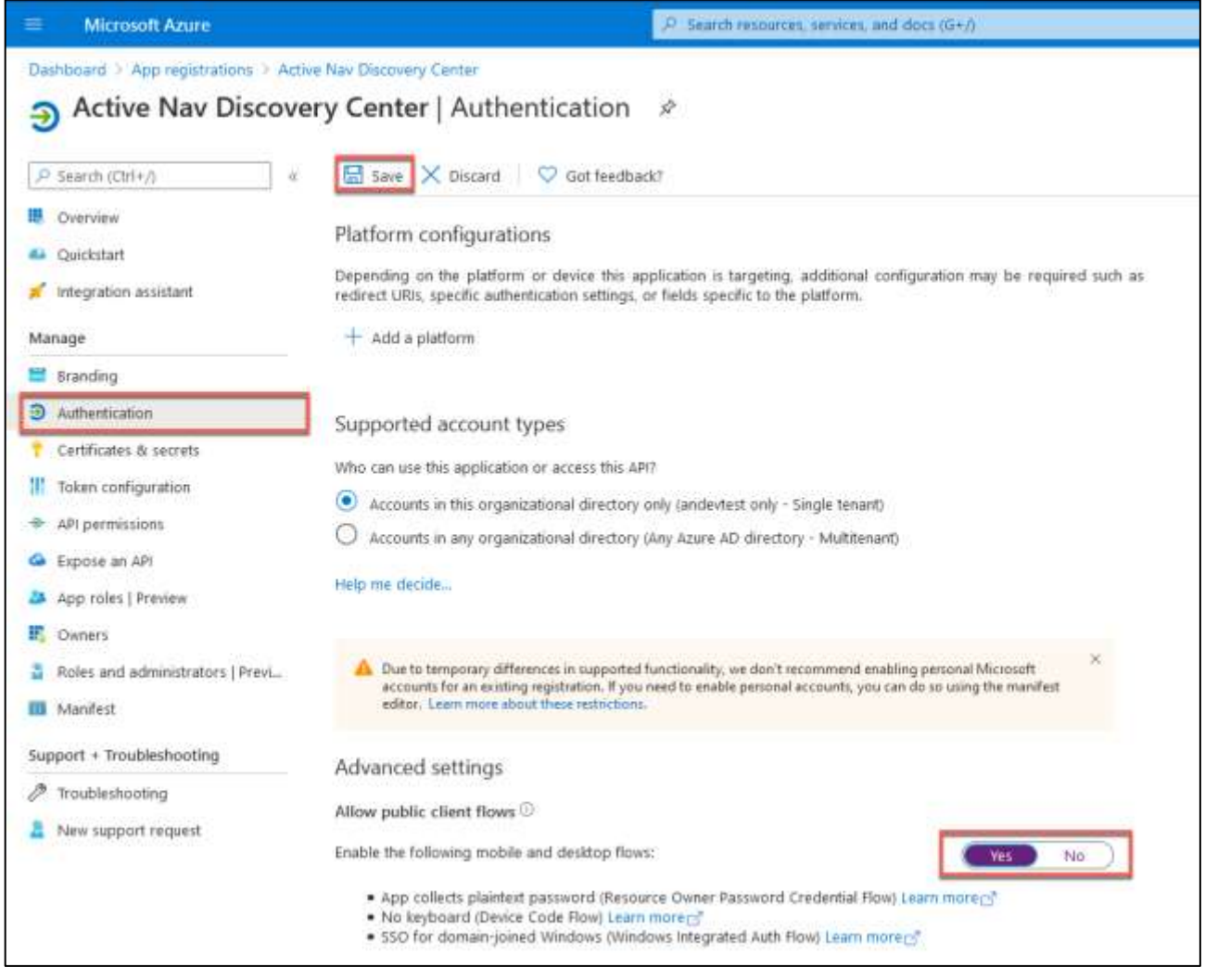

4. Under Manage -> API permissions choose to Add a permission. The following Delegated permissions will need to be added for the application.

| API Name                   | Permission Name      |
|----------------------------|----------------------|
| Microsoft Graph            | User.ReadBasic.All   |
| Office 365 Exchange Online | Mail.Read.All        |
| Office 365 Exchange Online | EWS.AccessAsUser.All |

| Configured permissions                                                           |                                       |                                                                                           |                                                       |         |
|----------------------------------------------------------------------------------|---------------------------------------|-------------------------------------------------------------------------------------------|-------------------------------------------------------|---------|
| Applications are authorized to call AP<br>all the permissions the application ne | ls when they are<br>eds. Learn more a | granted permissions by users/admins as part of the conser<br>bout permissions and consent | nt process. The list of configured permissions should | include |
| + Add a permission 🗸 Grant a                                                     | dmin consent for                      | andevtest                                                                                 |                                                       |         |
| API / Permissions name                                                           | Туре                                  | Description                                                                               | Admin consent required Status                         |         |
| ∽ Microsoft Graph (1)                                                            |                                       |                                                                                           |                                                       |         |
| User.ReadBasic.All                                                               | Delegated                             | Read all users' basic profiles                                                            | No                                                    |         |
| V Office 365 Exchange Online (2                                                  | )                                     |                                                                                           |                                                       |         |
| EWS.AccessAsUser.All                                                             | Delegated                             | Access mailboxes as the signed-in user via Exchange                                       | No                                                    |         |
| Mail.Read.All                                                                    | Delegated                             | Read user and shared mail                                                                 | No                                                    |         |

5. From the same page, grant admin consent for the application and selected permissions on the domain by selecting Grant admin consent for {tenant name}, where {tenant name} is the name of the tenant where tenant-wide admin consent is being granted.

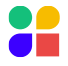

#### Using the Registered Application with Discovery Center

This section details the action required to reference your own registered Azure AD Application from Discovery Center for use when performing ROPC authentication Exchange Online.

Navigate to the Overview page for the registered application to obtain the Application (client) ID. This will be used to add the below setting value in the Discovery Center application configuration files, where {ApplicationId} is replaced with the Application (client) ID.

#### 

This setting will need to be added to the following Discovery Center configuration files, where {install location} is the installation directory chosen when installing Discovery Center.

- a. {install location}\Analysis\ANAnalysis.exe.config
- b. {install location}\Scheduler\SchedulerTasks.config
- c. {install location}\Scheduler\ActiveNavigation.Scheduler.exe.config
- d. {install location}\Skimmer\ANSkimmer.exe.config

For assistance with locating and updating the Discovery Center configuration files, please contact ActiveNav Support.

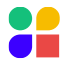

### **Appendix 12: Prerequisites for Preserving NTFS File Owner**

The restore of the File Owner to the state prior to labeling will be performed by the Credential applied to target location in Discovery Center. To successfully change the File Owner, this credential must meet the following criteria:

- It must have Full Control permission on the target file share;
- It must be assigned SeRestorePrivilege. This is most commonly obtained by being a member of the Backup Operators or Administrators group.

Furthermore, if the credential being used to perform the File Owner update is a Local (non-Domain) account, Windows User Account Control (UAC) may prevent the file owner being updated. To circumvent this Microsoft suggest a workaround whereby a registry entry is set to disable UAC for remote connections, detailed here: <u>https://docs.microsoft.com/en-us/troubleshoot/windows-server/windows-security/user-account-control-and-remote-restriction</u>.

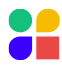

# **Appendix 13: Common Problems**

#### How to Troubleshoot Installer Problems

Most installation problems with the Discovery Center are related to pre-requisite software, user account permissions, or both. Please refer to the installation instructions and check that each step has been followed.

If problems persist, run the installer from the command window and generate a log file to locate the problem:

- Open a command window and run the following command where <ActiveNavigation.Setup.msi> is the name of your Active Navigation setup file.
   msiexec/package <ActiveNavigation.Setup.msi> /I\* install.log
- 2. Follow the steps in the installer in the usual way until the installer fails.
- 3. A file named install.log will be generated in the same folder as the setup.msi script. Open the log file using a text editor and search for Value 3; this will highlight where the error lies. If Value 3 doesn't exist, contact ActiveNav Support.

#### **Common Installation Problems**

Below are some common installation problems and their solutions.

Installation fails, and the log indicates that "The library drive or media pool must be empty to perform this operation. Exception from HRESULT 0x800710D3", or the Discovery Center web UI displays "Server Error in '/' Application."

Ensure ASP.NET  $\vee$ 4 has been installed and registered with IIS by following the instructions provided in the <u>.NET Framework</u> section of this guide.

#### Installation fails with "Scheduler identity validation" message

The installer might display a message with the text "the user has not been granted the requested logon type at this computer, and user must be given 'Logon as a service right'", even though the Local Policy Manager application has been used to assign the Logon as a service right. To resolve the issue, exit the installer and install using the following command-line options:

VALIDATE\_SCHED\_USER=no VALIDATE\_APP\_POOL\_USER=no

#### Installation Fails with "Could not load file or assembly."

This error indicates some missing pre-requisites from the SQL Server Feature Pack. If the SQL Server installation is on a separate server to Discovery Center, the SQL Server Feature Pack Components must be installed on the Discovery Center Server. SQL Server Feature Pack Components are detailed in the <u>Discovery Center SQL Server Database Requirements</u> section of this guide.

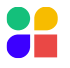

### Visiting Discovery Center Shows Only "Page not found" or "404.2 Not Found."

IIS has not been configured to allow ASP.NET v4 Web Service Extensions. Enable this using the IIS Manager application ISAPI and the CGI Restrictions configuration option.

#### Visiting Discovery Center Shows Only "Server Error'/' Application" or "Unknown Error"

Ensure ASP . NET v4 has been installed and registered with IIS by following the instructions in the <u>.NET Framework</u> section of this guide.

#### Cannot See All Tabs in the Discovery Center Interface

The Discovery Center tabs are hidden if the logged-in user is not mapped to relevant ActiveNav roles. Log in as an ActiveNav System Administrator, and from the User Access tab, map the correct users to the necessary roles.

#### Test Index Fails with Error "start location not found."

By default, an index will use the Scheduler Service account credentials to access index files. If the Scheduler has insufficient rights to the test data set, the text index will fail. Grant the failing index specific credentials or change the Scheduler Service credentials.

# Downloaded Connector Files are Blocked from Execution After System Upgrade

A connector package downloaded directly to a server system and copied as part of an upgrade may cause local system policies to mark the zip file and contents as downloaded from a remote system, preventing execution.

Installing connector files marked in this way as part of an upgrade will cause errors like this:

System. NotSupportedException: An attempt was made to load an assembly from a network location which would have caused the assembly to be sandboxed in previous versions of the .NET Framework.

Follow these instructions <u>https://msdn.microsoft.com/en-us/library/ee890038.aspx</u> to unblock the individual DLLs installed for the connector.

#### Using ActiveNav Support

The ActiveNav Support Center allows you to create and track support tickets, review Knowledge Base articles, and access product and documentation downloads. New customers and partners can register on the support site to gain access.

http://support.activenav.com

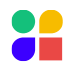

#### Copyright © 2024 Data Discovery, Limited. All Rights Reserved

ActiveNav is a registered trademark of Data Discovery Solutions Ltd in the United States and other countries. All trademarks used herein are the property of their respective owners.

ActiveNav believes that information in this publication is accurate as of its publication date. The information is subject to change without notice.

The information in this publication is provided "as is." ActiveNav make no representation or warranties of any kind with respect to the information in this publication, and specifically disclaims implied warranties of merchantable or fitness for a particular purpose.

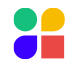